### IBM WEBSPHERE PROCESS SERVER 6.0.1 – LAB EXERCISE

## **Configuring a Highly Available WPS Environment**

| What this exercise is about                                                   |
|-------------------------------------------------------------------------------|
| Lab Requirements1                                                             |
| What you should be able to do2                                                |
| Introduction2                                                                 |
| Exercise Instructions                                                         |
| Part 1: Creating the required Databases                                       |
| Part 2: Creating the Deployment Manager Profile                               |
| Part 3: Creating the Custom Node Profiles                                     |
| Part 4: Configure Datasource and WebSphere Variables                          |
| Part 5: Identifying the necessary Clusters                                    |
| Part 6: Creating and Configuring the AdminMECluster                           |
| Part 7: Creating and Configuring the AdminCluster                             |
| Part 8: Creating and Configuring the WPSMECluster                             |
| Part 9: Creating and Configuring the WPSCluster                               |
| Part 10: Adding additional Members to the AdminCluster and the AdminMECluster |
| Part 11: Adding additional Members to the WPSCluster and the WPSMECluster     |
| What you did in this exercise                                                 |

## What this exercise is about

In this exercise the student will gain experience configuring a complex WebSphere Process Server clustered topology.

Using the *by-function* deployment pattern presented in the lectures, the student will define and configure 4 separate application server clusters, install and configure the Common Event Infrastructure and Business Process Choreographer components along with their respective Service Integration Buses and Messages Engines.

## Lab Requirements

List of system and software required for the student to complete the lab.

• WebSphere Process Server v6.0.1 binaries installed on two systems

• DB2 UDB 8.2 installed at least on one system

## What you should be able to do

At the end of this lab you should be able to:

- Configure a highly available WebSphere Process Server Environment using the by-function deployment pattern.
- Create and configure active/standby Message Engine clusters
- Create and configure Service Component Architecture Service Integration Buses using the Advanced Configuration Wizard.
- Install and configure the Common Event Infrastructure components manually to meet customized requirements, separating the Message Engine components from the application components.
- Install and configure the Business Process Choreographer components manually to meet customized requirements, separating the application components from the Message Engine components and from the infrastructural components.

### Introduction

The following picture shows the logical view of the configuration using the by-function deployment pattern.

AdminCluster: ... will contain the Common Event Infrastructure (CEI) Server and Common Event Infrastructure MDB applications. It will also contain the Business Rules Manager application. This cluster will not contain any Message Engines

AdminMECluster: ... will contain the Message Engines needed by the AdminCluster. It will not contain any applications.

The AdminCluster and the AdminMECluster together provide the infrastructural functionality for the entire system.

**WPSCluster:** ... will contain the Business Process Choreographer (BPC) and Human Task Manager (HTM) containers and will host the business process applications that utilizes these features. It will not contain any Message Engines

**WPSMECluster:** ... will contain the Message Engines needed for the **WPSCluster.** It will not contain any applications.

With this deployment pattern the WPS clusters are the clusters that host the WebSphere Process Server applications, that is to say, business processes. For simplicity and clarity we're only using one 'application' cluster with it's associated Message Engine cluster, at this time. In a real production deployment there can and will most likely be multiple 'application' clusters, with a single 'administrative' cluster to contain and manage the infrastructural components of the WebSphere Process Server Cell.

By separating the Message Engines into a separate cluster, apart from the applications, a *highly available messaging server* dedicated to a specific set of collaborating applications is created. Recall from the lecture, with the active/standby HA Policy, that there will only be one active Message Engine per cluster running in a server cluster member determined by the WebSphere High Availability and Workload Managers.

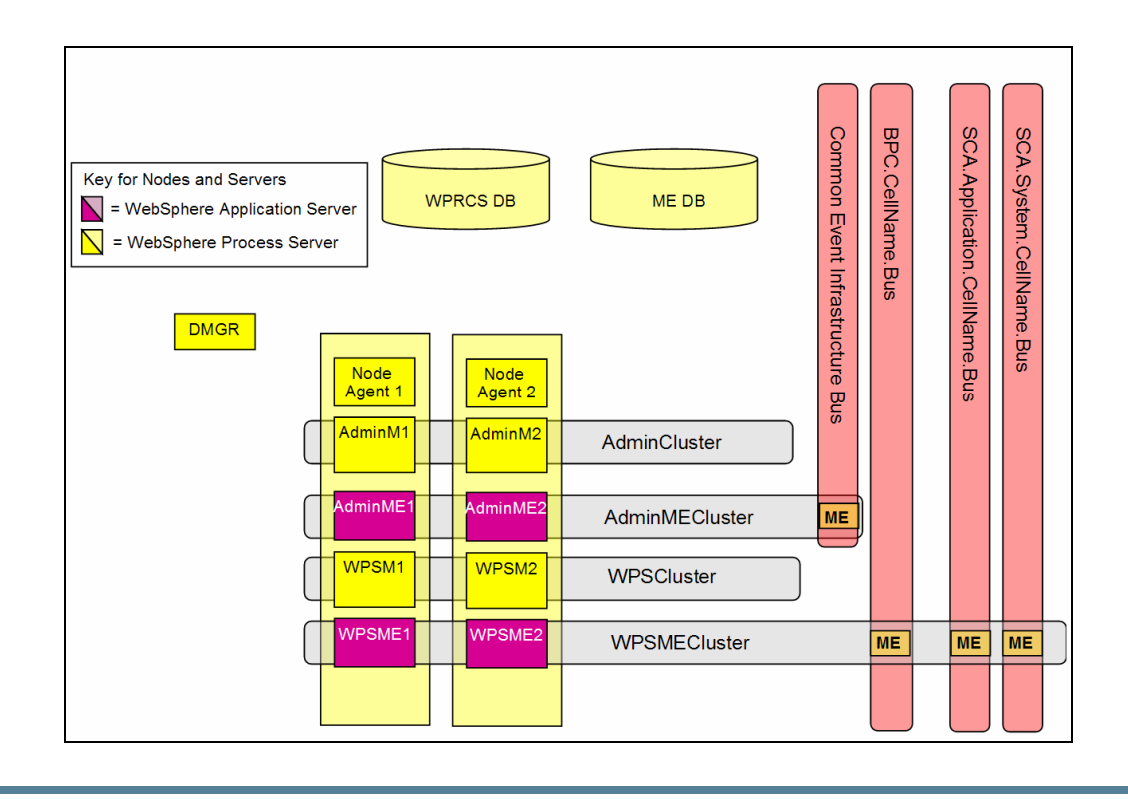

### **Exercise Instructions**

Some instructions in this lab may be Windows operating-system specific. If you plan on running the lab on an operating-system other than Windows, you will need to execute the appropriate commands, and use appropriate files (.sh vs..bat) for your operating system. The directory locations are specified in the lab instructions using symbolic references, as follows:

| Reference Variable            | Windows Location |
|-------------------------------|------------------|
| <wps_home></wps_home>         | C:\WPS           |
| <profile_home></profile_home> | C:\WPS\pf        |
| <lab_files></lab_files>       | C:\Labfiles601\  |
| <temp></temp>                 | C:\temp          |

**Windows users please note**: When directory locations are passed as parameters to a Java program such as EJBdeploy or wsadmin, it is necessary to replace the backslashes with forward slashes to follow the Java convention. For example, C:\LabFiles60\ would be replaced by C:/LabFiles60/

## Part 1: Creating the required Databases

#### **DB2 Databases:**

**WPRCSDB** : A general database for WebSphere Process Server. You will want to have created this database before you create the Deployment Manager profile. When you create the Deployment Manager profile, you will want to point it to this database.

## For this lab, we are going to create all the databases and tables on the same machine where we plan to create a deployment manager profile

**NOTE:** We are also going to put all of our other tables into this database, instead of creating unique ones (i.e., we will put the EVENT and BPEDB information in the WPRCS database instead of creating a number of separate databases) It is not a requirement that you put all the Business Process Choreographer (BPC) and Common Event Infrastructure (CEI) tables in this database, you can put them in their separate databases if necessary.

\_\_\_\_1. Creating WPRCS database

- \_\_\_a. In your database provider (i.e., DB2), create a database named WPRCSDB.
  - 1) Open a DB2 Command window and use the following command

db2Start ( the database manager may already be started )

#### db2 create database WPRCSDB

BPEDB: This database is used to hold necessary tables for the Business Process Choreographer.

But in this lab, we are not going to create a new BPEDB database to hold the tables. We are going to use the WPRCS database to hold the tables. The scripts for generating the tables are available under **<WPS\_HOME>\ProcessChoreographer**\ folder

- 2. Create the BPEL database tables. Remember that for this lab, we are using the WPRCSDB to hold the tables necessary for BPEL and CEI
  - \_\_\_\_a. Browse to <WPS\_HOME>\ProcessChoreographer\ in windows explorer.
  - \_\_\_\_b. Create a backup copy of createDatabaseDB2.ddl and name it orgcreateDatabaseDB2.ddl
  - \_\_\_\_ c. Edit the createDatabaseDB2.ddl file so that the Create Database statement is commented out. Make changes to connect to the existing WPRCSDB as a valid DB2 user. An example is shown below.
    - -- create the database
    - -- CREATE DATABASE BPEDB USING CODESET UTF-8 TERRITORY en-us;
    - -- connect to the created database:
    - -- Use CONNECT TO BPEDB USER xxx when another user should become owner of the schema

CONNECT TO WPRCSDB USER db2admin;

- \_\_\_\_d. Execute the modified createDatabaseDB2.ddl file to create tables
  - 1) Use the command

#### db2 -tf <WPS\_HOME>\ProcessChoreographer\createDatabaseDB2.ddl

2) You would be prompted for the password for the DB2 user that you specified in the createDatabseDB2.ddl file. Provide a valid password

**MEDB**: Database utilized by the Data store for the Messaging Engines

\_\_\_\_3. In your database provider (ie, DB2), create a database named MEDB. The tables for your Messaging Engine's data stores will be automatically created later

\_\_\_\_a. Open a DB2 Command window and use the following command

#### db2 create database MEDB

**EsbLogMedDB:** The "EsbLogMedDB" contains the MSGLOG table, which is required by the Logger Mediation Primitive.

In a standalone server environment, this database and datasource are automatically configured for you. In a Network Deployment environment, you will have to manually configure this database and datasource. In this lab, we are not going to create a new database to hold the tables. We are going to use the WPRCS database to hold the tables under a different schema. The scripts for generating the tables are available under

- - 5. Edit the Table.ddl to add the line:

CONNECT TO DBNAME USER USERID;

and to add a NOT NULL to the MEDIATIONNAME in the CREATE TABLE

For example, we want to put these tables in the existing WPRCSDB, so edit the file so it looks like this:

#### CONNECT TO WPRCSDB USER db2admin;

CREATE SCHEMA ESBLOG;

CREATE TABLE ESBLOG.MSGLOG

(TIMESTAMP TIMESTAMP NOT NULL,

MESSAGEID VARCHAR(36) NOT NULL,

MEDIATIONNAME VARCHAR(256) NOT NULL,

MODULENAME VARCHAR(256),

MESSAGE CLOB(10000K),

VERSION VARCHAR(10));

ALTER TABLE ESBLOG.MSGLOG

ADD CONSTRAINT PK\_MSGLOG PRIMARY KEY (TIMESTAMP, MESSAGEID, MEDIATIONNAME);

\_\_\_\_6. Save the file.

- \_\_\_\_\_7. Open command prompt window, type **db2cmd** and press enter. This should open a new command window.
- 8. In DB2cmd window cd to <WPS\_HOME>\util\EsbLoggerMediation\DB2UDB\_V82
- 9. Type the command **db2 -tf Table.ddl** and press enter.
- \_\_\_\_\_ 10. You would be prompted for the password for the DB2 user, enter the password.

WebSphere Process Server will also need a database and tables for the **Common Event Infrastructure** (**CEI**). However, the scripts to create these aren't available until you have created a profile. We will delay the creation of this database to the section after creating the profiles.

## Part 2: Creating the Deployment Manager Profile

The first profile you should be creating is the WPS Deployment Manager profile. **The lab scenario uses** two machines. One is considered as a local machine and the other as remote machine. The machine on which we create the deployment manager profile is referred to as local machine throughout the instructions in this lab.

**Note**: You are going to create the deployment manager profile on the same machine where you created databases (in part1).

**Note:** The links from the Windows start menu can also be used for launching the Profile Creation Wizard, the Administration Console and for starting and stopping the nodes. Make sure that you use the menu selections for the Process Server 6.0.1, e.g. the one that uses the files in the ProfileCreator\_wbi folder.

- 1. Launch the profile creation wizard from the directory <WPS\_HOME>\bin\ProfileCreator\_wbi. Make sure that you select this directory, and not the ProfileCreator directory, or you'll be creating the wrong Deployment Manager. We want to create WebSphere Process Server Deployment manager profile not WebSphere Application Server Deployment manager profile.
  - \_\_\_\_a. Double-click on the **pcatWindows.exe**.
- 2. Click Next in the Profile Wizard Welcome screen.
- 3. Select **Deployment manager profile** in the profile type selection.
  - a. Click Next

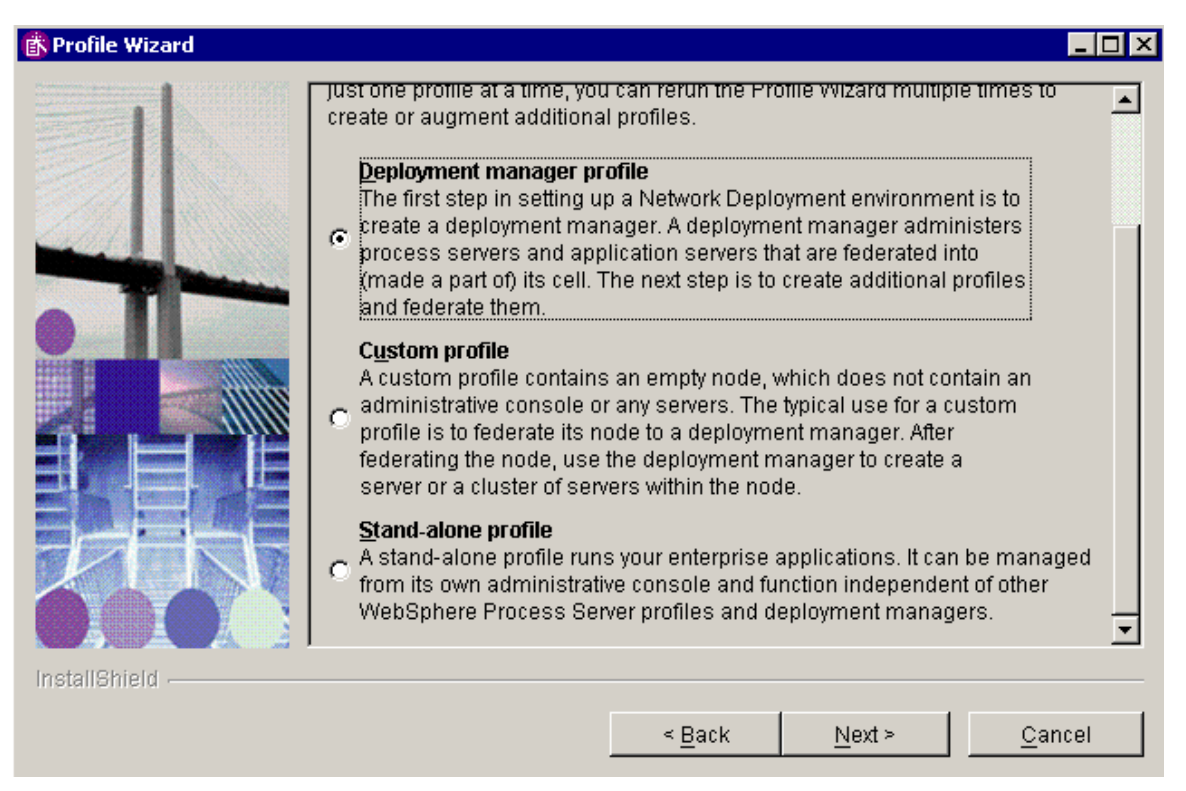

- Profile Wizard

  Profile name

  Provide a unique name for the profile.

  Profile name:

  Dmgr

  Make this profile the default.

  Each installation of WebSphere Process Server always has one default profile. Commands that run without referring to a specific profile will use the default profile. Selecting this option makes this profile the new default.
- 4. Name your profile (for example, Dmgr) and click **Next**.

5. Select the profile directory .Choose the shortest path possible to avoid the windows 259 character problem later.

Example: C:\WPS\pf\dmgr

| Click <b>Browse</b> to select a different directory. |        |
|------------------------------------------------------|--------|
| Profile directory:                                   |        |
| C:\WPS\pf\Dmgr                                       |        |
|                                                      | Browse |

\_\_\_a. Click Next.

- 6. Specify the hostname including the domain extension. Since we are using two machines for the lab scenario, both may not be in the same domain. Also provide node, and cell name keeping them as short as you can.
  - Ex: Node name: **dNode**

Host name: wpseduhost.austin.ibm.com

Cell name: dCell

IBM WebSphere 6.0 - Lab Exercise

#### \_\_\_a. Click Next.

| Node, host, and cell names                                                                                                    |
|----------------------------------------------------------------------------------------------------|
| Specify a node name, a host name, and a cell name for this profile. Refer to the installation and migration information for detailed field descriptions and migration considerations. |
| Node name:                                                                                                    |
| Janoae                                                                                                    |
| Host name:                                                                                                    |
| wpseduhost.austin.ibm.com                                                                                                    |
| Cell name:                                                                                                    |
| dCell                                                                                                    |

- 7. In the next port value assignment screen, note down the SOAP Connector port you would need it for federating the custom nodes that we are going to create in the next section.
  - \_\_\_a. Click Next.
- 8. In the Windows service definition screen:
  - \_\_\_\_a. Uncheck the Run the WebSphere Process Server process as a Windows service option.
  - \_\_\_\_b. Select the radio button next to Log on as local system account.

| Windows service definition                                                                                                    |
|----------------------------------------------------------------------------------------------------|
| Choose whether to use a Windows service to run the WebSphere Process<br>Server. Windows Services can start and stop the WebSphere Process Server,<br>and configure startup and recovery actions. |
| □ Run the WebSphere Process Server process as a Windows service.                                                                                                    |
|                                                                                                    |

- C Log on as a specified user account
- \_\_\_ c. Click Next.
- 9. The subsequent step is **important**. Select the check box next to **Configure the service Integration Bus in a secured mode**.
  - \_\_\_\_a. You will be asked for the user and password that the SCA infrastructure is going to use to connect to the system and application Service Integration Buses.
  - \_\_\_\_b. Provide a valid system user id and password that exists on your system.
    - Ex: username: wsdemo

password: \*\*\*\*\*\*\*

#### \_\_\_ c. Click Next.

| 📸 Profile Wizard |                                                                                                    |
|------------------|----------------------------------------------------------------------------------------------------|
| Profile Wizard   | Service Component Architecture configuration         WebSphere Process Server 6.0 provides the capability for components to communicate asynchronously. Please provide a user name and password to be used to connect to the Service Integration Bus in a secured mode.         Image: Configure the Service Integration Bus in a secured mode         User ID to authenticate when connected to a secured Service Integration Bus:         Image: Wesdemo         Password for Service Integration Bus connection authentication:         Image: Process Service Integration Bus connection authentication:         Image: Process Service Integration Bus connection authentication:         Image: Process Service Integration Bus Connection Authentication:         Image: Process Service Integration Bus Connection Authentication:         Image: Process Service Integration Bus Connection Authentication:         Image: Process Service Integration Bus Connection Authentication:         Image: Process Service Integration Bus Connection Authentication:         Image: Process Service Integration Bus Connection Authentication:         Image: Process Service Integration:         Image: Process Service Integration:         Image: Process Service Integration:         Image: Process Service Integration:         Image: Process Service Integration:         Image: Process Service Integration:         Image: Process Service Integration:         Image: Process Service Integration: |
| installonelu -   | < <u>B</u> ack <u>N</u> ext > <u>C</u> ancel                                                                                                    |

- 10. For the Database Configuration, you are asked whether you want to create a new database, or use an existing database. We already created a database WPRCSDB.
  - \_\_\_\_a. Select Use an existing database.
  - \_\_\_\_b. Choose DB2 Universal for the database product and WPRCSDB for the database name.

| Database Configuration                                                                                                    |
|----------------------------------------------------------------------------------------------------|
| Various components use WebSphere Process Server common database.<br>Choose a database type and enter the information based on that type.                            |
| <ul> <li>Create new (local) database.</li> <li>The augmentation of this profile will fail if the database already exists.</li> <li>Use existing database</li> </ul> |
| Choose a database product:                                                                                                    |
| DB2 Universal                                                                                                    |
| Database name:                                                                                                    |
| WPRCSDB                                                                                                    |
|                                                                                                    |

\_\_\_ c. Click Next.

- \_\_\_\_\_11. In the Additional Database Configuration Information screen,
  - \_\_\_\_a. Enter the DB2 username, password (ex: username: db2admin).
  - \_\_\_\_b. Specify JDBC driver path required for accessing the DB2 database.
  - \_\_\_\_ c. Enter hostname (use fully qualified name including domain) and port.

| Additional Database Co                           | nfiguration Ir     | nformation        |                    |
|--------------------------------------------------|--------------------|-------------------|--------------------|
| Due to the database product t                    | hat you selected,  | additional inform | ation is required. |
| User ID to authenticate with th                  | e database:        |                   |                    |
| db2admin                                         |                    |                   |                    |
| Password (the password for c<br>authentication): | latabase           |                   |                    |
| *****                                            |                    |                   |                    |
| Password confirmation:                           |                    |                   |                    |
| *****                                            |                    |                   |                    |
| Location (directory) of JDBC d                   | river classpath fi | les:              |                    |
| C:\wps601\universalDriver_wl                     | dillib             |                   |                    |
|                                                  |                    |                   | Browse             |
| Database server host name (f                     | or example, IP a   | ddress):          |                    |
| table218.rchland.ibm.com                         |                    |                   |                    |
| Server port:<br>50000                            |                    |                   |                    |
|                                                  |                    |                   |                    |
|                                                  |                    |                   |                    |
|                                                  |                    |                   |                    |
|                                                  | < <u>B</u> ack     | <u>N</u> ext ≻    | <u>C</u> ancel     |

\_\_\_\_d. Click Next.

\_ 12. Review the summary and Click Next.

Note: Please be patient. This might take some time.

13. When the profile creation is complete, you would be given an option to launch First Steps window.

\_\_\_\_a. Click **Finish** to launch First Steps.

- \_\_\_\_b. Click on **Start the deployment manager** link and wait for the server to start.
- \_\_\_\_ c. Click on the **Administrative Console** link and wait for the Administrative Console to open.
- \_\_\_\_d. Click Exit on First Steps window.

- \_\_\_\_\_14. Verify that the two Service Integration Buses for the Service Component Architecture were created.
  - \_\_\_\_a. Log in to the Admin Console using any userid.
  - \_\_\_\_ b. Navigate to Service Integration  $\rightarrow$  Buses.
  - \_\_\_\_ c. You should see two Service Integration Buses:
    - 1) SCA.APPLICATION.<cell name>.Bus
    - 2) SCA.SYSTEM.<cell name>.Bus
  - \_\_\_\_15. Verify that the J2C Authentication Aliases are in place. These are used in data sources and connection factories.
    - $\_$  a. Navigate to Security  $\rightarrow$  Global security.
    - \_\_\_\_b. Under Authentication, Expand JAAS Configuration and select J2C Authentication data.
    - \_\_\_\_ c. You should have two authentication aliases:
      - 1) SCA\_Auth\_Alias (to be used when connecting to the Message Engines)
      - 2) WPSDBAlias (for the WPS database)

## Part 3: Creating the Custom Node Profiles

We have a deployment manager profile. We can now create the custom profiles to federate with the deployment manager. We will create one custom node on the same machine where we created deployment manager. The other custom node is created on the remote machine.

- \_\_\_\_1. Run the WPS profile creation wizard.
  - \_\_\_\_a. On the same machine where deployment manager profile is created, launch the profile creation wizard from the directory </Pro>
  - \_\_\_\_b. In the Welcome screen click Next.
  - \_\_\_\_ c. Select Custom Profile.

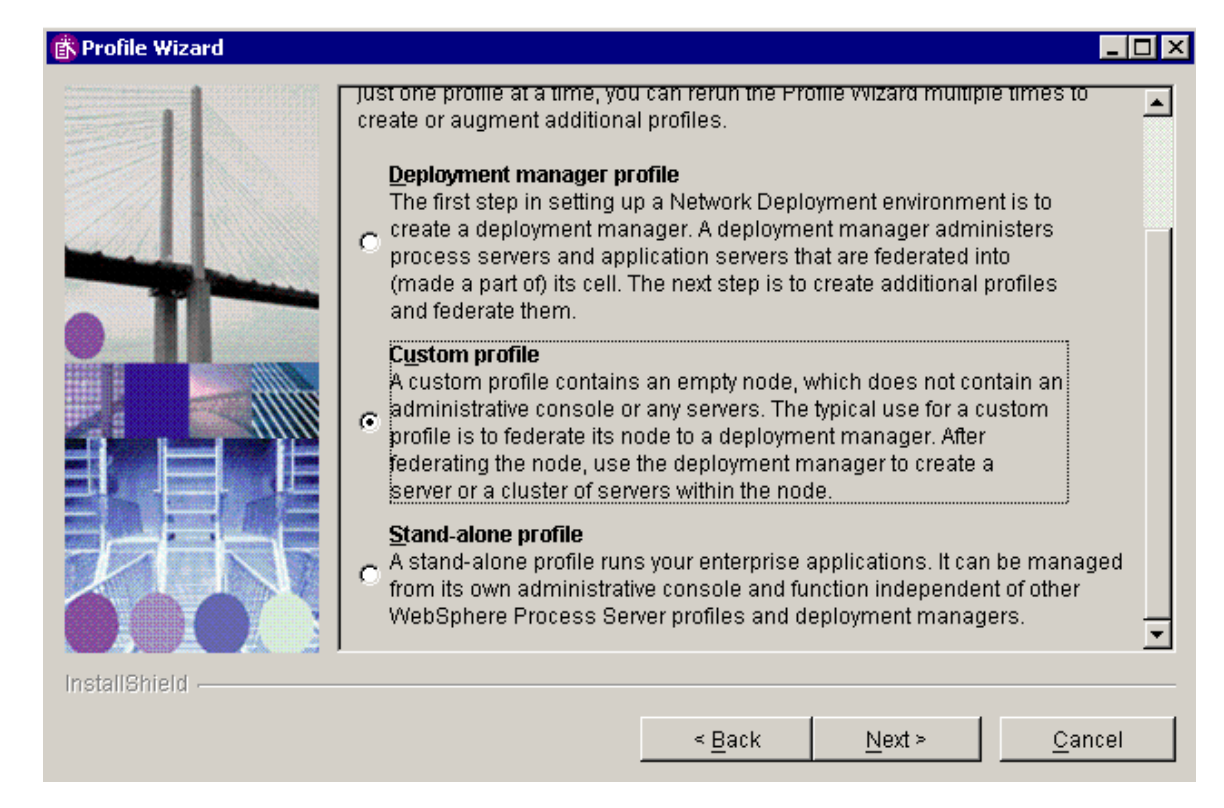

\_\_\_d. Click Next.

\_\_\_\_e. In the next screen, specify the deployment manager SOAP port and the hostname (fully qualified with domain included) where the deployment manager is created.

| sustom profile contains an empty node that must be federated to a deploymen<br>anager to become a functional managed node. Identify a running deployment<br>anager that will administer the node or choose to federate the node later using<br>a <b>ddNode</b> command. |
|----------------------------------------------------------------------------------------------------|
|                                                                                                    |
| e host name or the IP address for the deployment manager:                                                                                                    |
| seduhost.austin.ibm.com                                                                                                    |
| e SOAP port for the deployment manager (8879 is the default):                                                                                                    |
| 79                                                                                                    |
| <u>F</u> ederate this node later using the <b>addNode</b> command.<br>u must federate this node later if the deployment manager :                                                                                                    |
|                                                                                                    |
|                                                                                                    |

1) Click Next.

\_\_\_\_\_f. Provide a name to this profile. Remember to keep it short so as to not run into the windows 259 character limit problem. Select the check box next to "**Make this profile the default**"

Example: CustomN1

1) Click Next.

\_\_\_\_g. Choose a directory for profile installation.

Example: C:\WPS\pf\CustomN1.

**Note:** To keep the path shorter, C:\WPS\pf\CustomN1 is used instead of the normal C:\WPS\profiles\CustomN1 path.

1) Click Next.

\_\_\_h. Provide the Node name and Host name.

Example: cNode1 for Node name and fully qualified host name.

1) Click Next.

\_\_\_\_i. On "Port Value Assignment" screen accept the defaults and click **Next**.

\_\_\_\_j. For the database configuration, select the database type and driver location. For DB2, the driver is shipped with the product and no changes are normally needed.

| Database Configuration                                                                                                  |                       |
|----------------------------------------------------------------------------------------------------|-----------------------|
| Various components use WebSphere Process Server common<br>Choose a database type and enter the information based on the | database.<br>at type. |
| Choose the database product used on the Deployment Manage                                                               | er:                   |
| DB2 Universal                                                                                                    | •                     |
| Location (directory) of JDBC driver classpath files:                                                                    |                       |
| C:\WPS\universalDriver_wbi\lib                                                                                          |                       |
|                                                                                                    | Browse                |

1) Click Next.

\_\_\_\_k. Review the summary and click **Next**.

Note: Please be patient. This might take some time.

- \_\_\_\_I. Deselect the check box to launch first steps and click **Finish**.
- \_\_\_\_m. Click **Finish** to exit the wizard without further actions.
- 2. We now need to create the second custom profile on the remote machine. Run the WPS profile creation wizard on the remote machine.

Note: You need to change to the second machine (remote) now.

- \_\_\_\_a. Launch the profile creation wizard from the directory < WPS\_HOME>\bin\ProfileCreator\_wbi.
- \_\_\_\_b. On the Welcome screen, click Next.
- \_\_\_\_ c. Select Custom Profile and click Next.
- \_\_\_\_d. In the next screen, specify the
  - 1) The deployment manager SOAP port.
  - 2) The hostname (fully qualified including domain name) where the deployment manager is created.
  - 3) Click Next.
- \_\_\_\_e. Provide a name to this profile. Remember to keep it short so as to not run into the windows 259 character limit problem.

example: CustomN2

1) Click **Next**.

\_\_\_\_f. Choose a directory for profile installation.

example: C:\WPS\pf\CustomN2.

**Note:** To keep the path shorter, C:WPS\pf\CustomN2 is used instead of the normal C:\WPS\profiles\CustomN2 path

- 1) Click Next.
- \_\_\_\_g. Provide the nodename and hostname. The hostname is the name of the machine where you are creating this profile. Remember to provide the fully qualified hostname including the domain.

example: cNode2 for nodename

- 1) Click Next.
- \_\_\_h. On "Port Value Assignment" screen
  - 1) Accept the defaults.
  - 2) Click Next.
- \_\_\_i. Click Next.
- \_\_\_\_j. Select the database type and driver location. For DB2, the driver is shipped with the product and no changes are normally needed.
- \_\_\_\_k. Review the summary and complete the creation of the profile.
- \_\_\_ I. Exit the wizard without further actions.

## Part 4: Configure Datasource and WebSphere Variables

**Configure the datasource for EsbLogMedDB:** We have created the tables for the **EsbLogMedDB** database under an ESBLOG schema in the WPRCSDB instead of creating a new database. Now we will configure a datasource that is at a cell scope to access the tables.

Note: You can use any of the two machines. But, you have to specify correct host name and port number of the Deployment manager.

 Open a browser and enter <u>http://<hostname>:<port>/admin</u> where hostname is the name of the machine where deployment manager is created. Port is the WC\_adminhost port of deployment manager

example: http://localhost:9062/admin

- \_\_\_\_\_2. Log into the admin console using any userid
- \_\_\_\_\_ 3. Create a JDBC Provider
  - \_\_\_\_ a. Navigate to, **Resources**  $\rightarrow$  **JDBC Providers**
  - \_\_\_ b. Select cell scope
  - \_\_\_ c. Click New.
    - 1) Select **DB2**, **DB2 Universal JDBC Driver Provider**, and **XA Data source** for steps 1 to 3. click **Next**.
    - 2) Provider name: "DB2 Universal JDBC Driver Provider (XA) for Message Logger"
    - 3) Click OK and save and synchronize the changes
- \_\_\_\_\_ 4. Create a datasource
  - \_\_\_\_a. Navigate to, **Resources → JDBC Providers**
  - \_\_\_ b. Select cell scope
  - \_\_\_\_ c. Click on "DB2 Universal JDBC Driver Provider (XA) for Message Logger"
  - \_\_\_\_d. Click **Data sources** under Additional properties.
  - \_\_\_e. Click New.
  - \_\_\_\_\_f. Provide the following values.

Name = ESB Logger Mediation Data Source JNDI Name = jdbc/mediation/messageLog

**Note:** the JNDI name of the datasource is currently hard-coded. You MUST use **jdbc/mediation/messageLog** 

Component-managed authorization alias = **WPSDBAlias** Database name = **WPRCSDB** Driver type = **4** Server name = Provide fully qualified hostname of the machine with DB2 installed. (This should be the same machine where the WPRCSDB was created.) Port number = < your db2's port number >

| * Scope<br>cells:dCell                                               |
|----------------------------------------------------------------------|
| * Name                                                               |
| ESB Logger Mediation Data Source                                     |
| JNDI name                                                            |
| jdbc/mediation/messageLog                                            |
| ☑ Use this Data Source in container managed persistence (CMP)        |
| Description                                                          |
| DB2 Universal Driver Datasource                                      |
| Category                                                             |
| Data store nelper class name                                         |
| Select a data store helper class                                     |
| Data store helper classes provided by WebSphere Application Server   |
| DB2 Universal data store helper                                      |
| (com.ibm.websphere.rsadapter.DB2UniversalDataStoreHelper)            |
| (com.ibm.websphere.rsadanter.DB2AS400DataStoreHelper)                |
| Cloudscape Network Server data store helper                          |
| (com.ibm.websphere.rsadapter.CloudscapeNetworkServerDataStoreHelper) |
| $\mathbb C$ Specify a user-defined data store helper                 |
| Enter a package-qualified data store helper class name               |
|                                                                      |

| [ WP3                                                            | DBAlias                                                                                            |
|------------------------------------------------------------------|----------------------------------------------------------------------------------------------------|
| Authen                                                           | tication alias for XA recovery                                                                     |
| Θu                                                               | se component-managed authentication alias                                                          |
| Οs                                                               | pecify:                                                                                            |
|                                                                  | <u>×</u>                                                                                           |
| ontain                                                           | er-managed authentication                                                                          |
| Conta                                                            | siner-managed authentication alias (deprecated in V6.0, use resource                               |
| referei                                                          | nce authentication settings instead)                                                               |
| (nor                                                             | e) 💌                                                                                               |
| Mapp<br>auther                                                   | ing-configuration alias (deprecated in V6.0, use resource reference<br>ntication settings instead) |
| (nor                                                             | re)                                                                                                |
| (nor                                                             | versal data source properties                                                                      |
| )B2 Uni                                                          | versal data source properties                                                                      |
| B2 Uni<br>Data                                                   | versal data source properties<br>base name<br>CSDB                                                 |
| B2 Uni                                                           | versal data source properties<br>base name<br>ISDB                                                 |
| (nor<br>B2 Uni<br>* Data<br>WPR(<br>* Drive<br>4                 | versal data source properties<br>base name<br>CSDB                                                 |
| B2 Uni<br>Data<br>WPR(<br>Drive<br>4<br>Serve<br>wpset           | versal data source properties<br>base name<br>CSDB<br>er type                                      |
| B2 Uni<br>Data<br>WPR(<br>Drive<br>4<br>Serve<br>Wpset<br>Port r | versal data source properties<br>base name<br>CSDB<br>r type<br>r name<br>duhost.austin.ibm.com    |

- \_\_\_\_g. Click **OK** and synchronize changes with the nodes.
- \_\_h. You would need to define "DB2UNIVERSAL\_JDBC\_DRIVER\_PATH" and "UNIVERSAL\_JDBC\_DRIVER\_PATH" WebSphere variables at <u>cell scope</u>.

This is one of those steps that's likely to be missed. One would expect the WebSphere environment variables to be in place. They are there, but not at the cell scope, which is where they're need for this configuration.

- 1) In the Administration Console navigate to **Environment -> WebSphere Variables**.
- 2) Select cell scope.
- 3) Click New.
- 4) Enter name as

| Variable Name: | DB2UNIVERSAL_JDBC_DRIVER_PATH                 |
|----------------|-----------------------------------------------|
| Value:         | <wps_home>\universalDriver_wbi\lib</wps_home> |

**Note:** remember to replace the <WPS\_HOME> variable with the actual value where WPS is installed.

5) Click OK.

- 6) In the Administration Console navigate to **Environment → WebSphere Variables**.
- 7) Select cell scope
- 8) Click New.
- 9) Enter name as

| Variable Name: |  |
|----------------|--|
| Value:         |  |

## UNIVERSAL\_JDBC\_DRIVER\_PATH </Pre>

**Note:** remember to replace the <WPS\_HOME> variable with the actual value where WPS is installed.

- 10) Click **OK**.
- 11) Save and synchronize changes.

## Part 5: Identifying the necessary Clusters

Up to this point this exercise has been focused on creating the Deployment Manger Cell and the custom profiles used to define the Nodes within the cell.

The focus will now shift to defining the 4 server clusters.

**AdminCluster:** ... will contain the Common Event Infrastructure (CEI) Server and Common Event Infrastructure MDB applications. It will also contain the Business Rules Manager application. This cluster will not contain any Message Engines

AdminMECluster: ... will contain the Message Engines needed by the AdminCluster. It will not contain any applications.

The AdminCluster and the AdminMECluster together provide the infrastructural functionality for the entire system.

**WPSCluster:** ... will contain the Business Process Choreographer (BPC) and Human Task Manager (HTM) containers and will host the business process applications that utilizes these features. It will not contain any Message Engines

**WPSMECluster:** ... will contain the Message Engines needed for **WPSCluster.** It will not contain any applications.

## Part 6: Creating and Configuring the AdminMECluster

- \_\_\_\_\_1. Create the AdminMECluster with one cluster member
  - \_\_\_\_a. In the Administration Console navigate to, Servers  $\rightarrow$  Clusters.

#### 1) Click New

\_\_\_\_b. Provide Cluster name = AdminMECluster.

| Create a new cluster                                                |                                                                                                    | 2 . |
|---------------------------------------------------------------------|----------------------------------------------------------------------------------------------------|-----|
| Create a new cluster                                                |                                                                                                    |     |
| → Step 1: Enter basic                                               | Enter basic cluster information.                                                                                                    |     |
| information.<br>Step 2: Create<br>duster members<br>Step 3: Summary | <ul> <li>Cluster name</li> <li>AdminMECluster</li> <li>✓ Prefer local</li> <li>Create a replication domain for this cluster</li> </ul> |     |
| Next Cancel                                                         |                                                                                                    |     |

- \_\_\_ c. Click Next.
- \_\_\_ d. Provide

```
Member name = AdminME1,
Node = cNode1,
default application server template = default. (the default is a WAS server)
```

| Create a new cluster                           |                                                                                                    |  |  |
|------------------------------------------------|----------------------------------------------------------------------------------------------------|--|--|
| Step 1: Enter basic<br>cluster information.    | Create cluster members                                                                                                    |  |  |
| Step 2: Create cluster members Step 3: Summary | Enter information about this new cluster member, and click Apply<br>to add this cluster member to the member list. Use the Edit<br>function to edit the properties of a cluster member that are already<br>included in this list. Use the Delete function to remove a cluster<br>member from this list. |  |  |
|                                                | * Member name<br>AdminME1                                                                                                    |  |  |
|                                                | Select node<br>cNode1(6.0.2.3) 🔽                                                                                                    |  |  |
|                                                | * Weight 2                                                                                                    |  |  |
|                                                | 🗹 Generate Unique Http Ports                                                                                                    |  |  |
|                                                | Select template:<br>Default application server template<br>Choose a server template from this list:<br>default                                                                                                    |  |  |
|                                                | Apply                                                                                                    |  |  |
|                                                | Edit Delete                                                                                                    |  |  |
|                                                |                                                                                                    |  |  |
|                                                | Select Application servers Nodes Version Weight                                                                                                    |  |  |
| Previous Next Cancel                           |                                                                                                    |  |  |

\_\_\_\_e. Click **Apply** and then click **Next**.

| C | reate a new cluster                         |                                                                                                    | ? = |
|---|---------------------------------------------|----------------------------------------------------------------------------------------------------|-----|
|   | Create a new cluster                        |                                                                                                    |     |
|   | Step 1: Enter basic<br>cluster information. | Summary                                                                                                    |     |
|   | Step 2: Create<br>cluster members           | Summary of actions:<br>Cluster Name = AdminMECluster<br>Core Group = DefaultCoreGroup                                                                                                    |     |
|   | → Step 3: Summary                           | Server name = AdminME1<br>Node = cNode1(6.0.2.3)<br>Weight = 2<br>Clone Template = default<br>Clone Type = default<br>Generate Unique Http Ports = true<br>Node group = DefaultNodeGroup |     |
|   | Previous Finish                             | Cancel                                                                                                    |     |

- \_\_\_\_f. Click Finish.
- \_\_\_\_g. Save and synchronize the changes.
- 2. In the Admin Console, navigate to Servers  $\rightarrow$  Application Servers.
  - \_\_\_\_a. Select the check box next to AdminME1 and click the Start button.
  - \_\_\_\_b. Wait for the cluster to start before you continue.
- \_\_\_\_ 3. Create and configure resources for the Messaging Engine:

Create a <u>cluster scoped</u> JDBC provider and datasource that will be used by the datastore for the Message Engines in the **CommonEventInfrastructure\_Bus** 

- \_\_\_\_a. Create a new JDBC Provider at the cluster scope
  - 1) In the Administration Console navigate to, **Resources → JDBC Providers**.
  - 2) Click on "Browse Clusters" button,
  - 3) Select the "AdminMECluster"
  - 4) Click OK
  - 5) Click New on the "JDBC Providers" Wizard.

6) Select DB2, DB2 Universal JDBC Driver Provider and XA data source for Steps 1 to 3.

| JDBC providers > New                                     |   |
|----------------------------------------------------------|---|
| Choose a type of JDBC provider to create.                |   |
| Configuration                                            |   |
|                                                          |   |
| General Properties                                       |   |
| Step 1: Select the database type DB2                     |   |
| Step 2: Select the provider type                         |   |
| DB2 Universal JDBC Driver Provider                       | - |
| Step 3: Select the implementation type<br>XA data source |   |
| Next Cancel                                              |   |

- a) Click Next.
- 7) Provide Name = DB2 Universal (XA) for CEI ME
  - a) Click **OK**.
- 8) Save the configuration.
- \_\_\_\_b. Create a new Data Source in the DB2 Universal (XA) for CEI ME JDBC Provider.
  - 1) Click on the JDBC provider DB2 Universal (XA) for CEI ME.
  - 2) Click on **Data Sources** under the Additional Properties.
  - 3) Click New.
  - 4) Provide the following values:
    - a) Name = Datasource for CEI ME
    - b) JNDI = jdbc/cei\_bus/medb/AdminMECluster
    - c) category = UDDI
    - d) Component managed authentication alias = WPSDBAlias
    - e) Mapping configuration alias = DefaultPrincipalMapping
    - f) Database name = **MEDB**
    - g) Driver type = 4
    - h) Server name = Provide fully qualified hostname of the machine with DB2 installed. This should be the same machine where the MEDB was created
    - i) Port Number = Your\_db2\_port\_number (the default is 50000)
  - 5) Click **OK** and save configuration.

- 4. Create a Service Integration Bus named "CommonEventInfrastructure\_Bus"
  - \_\_\_a. In the Administration Console navigate to, Service Integration  $\rightarrow$  Buses
    - 1) Click New
      - a) Provide name as "CommonEventInfrastructure\_Bus"
      - b) Select "Secure" option in Security panel
      - c) Select SCA\_Auth\_Alias as Inter-engine authentication alias
      - d) Click **OK**
      - e) Save and synchronize the changes.
- \_\_\_\_\_5. Add the AdminMECluster as a member of the CommonEventInfrastructure\_Bus
  - \_\_\_\_a. In Administration Console navigate to, Service Integration  $\rightarrow$  Buses
    - 1) Click on the **CommonEventInfrastructure\_Bus**.
  - \_\_\_\_b. Click on Bus Members link under Topology
  - \_\_\_ c. Click Add button which should open a wizard
  - \_\_\_\_\_d. Select the Radio button next to **Cluster** and select **AdminMECluster** from the drop down menu.
  - \_\_\_\_e. Enter jdbc/cei\_bus/medb/AdminMECluster for Data Source JNDI name.

| Select | t server or cluster                                                                                          |
|--------|----------------------------------------------------------------------------------------------------|
| Choo   | se the server or cluster to add to the bus                                                                   |
| C      | Server<br>Server<br>cNode1:AdminME1<br>Data store<br>Default<br>Data source JNDI name                        |
| ©      | Cluster<br>Cluster<br>AdminMECluster -<br>Data store<br>* Data source JNDI name<br>jdbc/cei_bus/medb/AdminME |

- \_\_\_f. Click Next
- \_\_\_\_g. Click **Finish** and save the changes

- 6. Edit the datastore attributes of the Message Engine for the Service Integration Bus member
  - \_\_\_\_a. In the Administration Console navigate to Service Integration → Buses → CommonEventInfrastructure\_Bus
  - \_\_\_\_b. Click on Bus members link under Topology
  - \_\_\_ c. Click on the entry "Cluster=AdminMECluster"
  - \_\_\_\_d. Click on AdminMECluster.000-CommonEventInfrastructure\_Bus
  - \_\_\_\_e. Click on Data Store link under Additional Properties
  - \_\_\_\_\_f. There will be a unique schema in the MEDB for each messaging engine. Change the default name of the SCHEMA to **AdminMECEIBus**
  - \_\_\_\_g. Select WPSDBAlias from the drop down menu for Authentication alias
  - \_\_\_\_h. Notice the "create tables" is checked. This will cause the tables, qualified with the schema name, to be created in the MEDB database when the AdminMECluster members are started.
  - \_\_\_\_i. Click **OK** and save changes

This completes the creation and configuration of AdminMECluster. We will need to add more cluster members which is covered in later sections.

## Part 7: Creating and Configuring the AdminCluster

- 1. Create the **AdminCluster** with one cluster member.
  - \_\_\_\_a. In the Administration Console navigate to, Servers  $\rightarrow$  Clusters.
  - \_\_\_ b. Click New
    - 1) Provide Cluster name = **AdminCluster**.
      - a) Click Next.
    - 2) Provide: Member name = AdminM1, Node = cNode1, default application server template = defaultProcessServer.
    - 3) Click **Apply** and then Click **Next**.
    - 4) In the next screen, click Finish.
    - 5) Save and synchronize the changes.
- 2. In the Admin Console, navigate to Servers → Clusters
  - \_\_\_\_a. Select the check box next to **AdminCluster** and click the Start button.
  - \_\_\_\_b. Wait for the cluster to start before you continue.
  - \_\_\_\_ c. Make sure that the cluster member AdminM1 is also started.
    - 1) In the Admin Console, navigate to Servers → Application Servers
    - 2) Select the check box next to **AdminM1** and click the Start button.
    - 3) Wait for the cluster to start before you continue.

The AdminCluster will be hosting the Common Event Infrastructure (CEI) application components. To install and configure the Common Event Infrastructure entails the creation of database tables, the installation of the CEI server applications and the CEI Message Driven Bean (MDB) application.

These tasks are not specific to the WebSphere Process Server but because of the custom topology involved, the separation of the application components from the Message Engine components, there are deviations from the default installation instructions, which is why it's covered in detail here.

The remainder of this section will be dealing with the configuration of the Common Event Infrastructure components.

3. Create the database tables required for the Common Event Infrastructure.

In a test or production environment, a separate database, the EVENTDB, would be created. For this exercise the tables will be created in the global **WPRCSDB** database which already exists.

\_\_\_\_a. Generate the scripts using utilities provided by the WebSphere Process Server installation.

1) Navigate to, <PROFILE\_HOME>\ProfileName\event\dbconfig

#### example: C:\WPS\pf\CustomN1\event\dbconfig

2) Edit the database response file (i.e., DB2ResponseFile.txt )

Note: Please make a backup copy of DB2ResponseFile.txt before editing it.

a) CLUSTER\_NAME=AdminCluster

b) SCOPE=cluster

c) DB\_NAME=WPRCSDB

d) JDBC\_CLASSPATH=<**WPS\_HOME**>\**universalDriver\_wbi**\**lib** 

e) UNIVERSAL\_JDBC\_CLASSPATH= **<WPS\_HOME>**\universalDriver\lib

f) JDBC\_DRIVER\_TYPE=4

- g) DB\_HOST\_NAME=<Provide fully qualified hostname of the machine with DB2 installed. This should be the same machine where the WPRCS was created>
- h) DB\_INSTANCE\_PORT=<your db2 port value> (default is 50000)
- i) EXECUTE\_SCRIPTS=**NO**
- Open a DB2cmd window and browse to the <PROFILE\_HOME>\CustomN1\event\dbconfig directory and execute the script using the response file as input:

#### config\_event\_database.bat DB2ResponseFile.txt

a) This will cause some scripts to be generated in the following directories:

#### <PROFILE\_HOME>\CustomN1\event\dbscripts and <PROFILE\_HOME>\CustomN1\event\dsscripts

#### \_\_\_\_b. Edit the file named "dbConfigureCr.bat" under the <PROFILE\_HOME>\CustomN1\event\dbscripts\DB2 directory

- Find the section of the script that occurs when you run the script on the DB machine... it starts with ":SERVER\_DB"
- 2) Edit the file so that the 'create database' parts are commented out...

:SERVER\_DB

REM Check for existing database by doing a database test connection

REM echo "Checking for existing database %DB\_NAME%"

REM db2 -z "%CURRENT\_DIR%\connect.log" "connect to %DB\_NAME%"

REM FINDSTR /I /L "SQLSTATE=42705" "%CURRENT\_DIR%\connect.log" > nul

REM set RC=%ERRORLEVEL%

REM DEL /F "%CURRENT\_DIR%\connect.log"

REM if not %RC%==0 goto DB\_EXIST

REM Create the database

REM echo db2 create database %DB\_NAME% using codeset UTF-8 territory US

REM db2 create database %DB\_NAME% using codeset UTF-8 territory US

REM set RC=%ERRORLEVEL%

REM if %RC%==0 set DB CREATED=1

REM if not %RC%==0 goto ERROR

- \_\_\_\_ c. Run the database script
  - 1) Open a DB2cmd window and change one of the following directories, depending on the location of the database installation.

#### <PROFILE\_HOME>\CustomN1\event\dbscripts\db2 or <TEMP>\WPSDB2Scripts

 Run the script that will create the event tables based on the information in the dbConfigure.bat file that was customized in the previous step. This script will call dbConfigure.bat.

cr\_event\_db2.bat server username

#### example: cr\_event\_db2.bat server wsdemo

\_\_\_\_ d. Run datasource script

 Open a command prompt and change the directory to <PROFILE\_HOME>\CustomN1\events\dsscripts\db2 directory and run the script that will create the data source, using the name of the target cluster as a parameter.

cr\_db2\_jdbc\_provider.bat cluster AdminCluster

- a) Provide the DB2 user id and password when prompted.
- 2) Next, update the datasource properties to use the **WPSDBAlias**.
  - a) In the Administration Console navigate to, **Resources** -> JDBC Providers
  - b) Select AdminCluster Scope and click on "Event\_DB2\_JDBC\_Provider"
  - c) Click on Data Sources
  - d) You should see the following two data sources

| New Delete Test connection Manage state |               |                   |                              |            |
|-----------------------------------------|---------------|-------------------|------------------------------|------------|
|                                         |               |                   |                              |            |
| Select                                  | Name 🛟        | JNDI name 🗘       | Description 🖒                | Category 🗘 |
|                                         | event         | jdbc/cei          | Event server data<br>source  |            |
|                                         | event catalog | jdbc/eventcatalog | Event catalog data<br>source |            |
| Total 2                                 |               |                   |                              |            |

e) Click on "event" and change

#### "Component-managed authentication alias" to "WPSDBAlias".

(1) Click **OK** 

f) Click on "event catalog" and change

"Container-managed authentication alias" to "WPSDBAlias".

Make sure that you changed "**Container**-managed authentication alias" and not "Component-managed authentication alias"

(1) Click OK

- g) Save and synchronize the changes.
- 4. Next, install the Common Event Infrastructure server application. The following steps will create the resources for the Common Event Infrastructure and deploy the Common Event Infrastructure Server application.

NOTE: You want to create the CEI Resources at the 'AdminCluster' scope.

\_\_\_a. Open a command prompt to the <PROFILE\_HOME>\ProfileName\event\application directory

example:

Change directory to C:\WPS\pf\CustomN1\event\application> and use the following command

## ..\..\bin\wsadmin -f event-application.jacl -profile event-profile.jacl -action install -earfile event-application.ear -backendid DB2UDBNT\_V8\_1 -cluster AdminCluster

- b. After the CEI Server application has been installed, go into the application and make note of the JNDI name of the EventAccessEJB. This information will be needed later when using the "CommonBaseEventBrowser" application to browse for events.
  - 1) Navigate to, Applications  $\rightarrow$  Enterprise Applications  $\rightarrow$  EventServer

2) Under Additional Properties a) click on "Provide JNDI Names for Beans"

EventAccessEjb should have a value like ejb/com/ibm/events/access/EventAccess

\_\_\_ c. Go to the CEI Resources and locate the JNDI name for the EmitterFactoryProfile which points to this CEI configuration.

#### 1) Navigate to, **Resources** → **Common Event Infrastructure Provider**

- 2) Select Cell scope
- 3) Under Additional Properties,
  - a) click on Emitter Factory Profile JNDI name should be like: com/ibm/events/configuration/emitter/AdminCluster
- 5. Next, install the CEI MDB application. The following steps will describe how to deploy the Common Event Infrastructure MDB application.
  - \_\_\_a. Open a command prompt to the <PROFILE\_HOME>\ProfileName\event\application directory

example:

change directories to C:\WPS\pf\CustomN1\event\application> and use the following command

## ..\..\bin\wsadmin -f default-event-message.jacl -profile event-profile.jacl -earfile event-message.ear -action install -cluster AdminCluster

\_\_\_\_b. You will be prompted for userid and password for embedded messaging authentication. Enter a valid system user id and password

Note: Please be patient. This might take some time.

Ex: Username: wsdemo

Password: \*\*\*\*\*\*\*\*

\_\_6. Re-configure the **CommonEventInfrastructure\_Bus** for the active/standby configuration where the Message Engine is in separate (remote) cluster.

By default the Common Event Infrastructure scripts configure the Message Engine to be local to the server or server cluster hosting the Common Event Infrastructure applications. In the *by-function* deployment pattern, the configuration of the Message Engine is in the AdminMECluster, which is remote from the AdminCluster. The next several steps involve reconfiguring the resources for the remote configuration.

\_\_\_\_a. Remove 'cluster=AdminCluster' from the CommonEventInfastructure\_Bus

- 1) In the Administration Console navigate to, Service Integration → Buses and click on CommonEventInfastructure\_Bus.
- 2) Click on "Bus Members" under Topology.
- 3) Check box for "Cluster=AdminCluster "and click Remove.
- 4) Save the configuration

\_\_\_\_b. Create the destinations to use the remote Message Engine.

- 1) In the Administration Console navigate to, Service Integration → Buses and click on CommonEventInfastructure\_Bus
- 2) Click on "Destinations" under "Destination resources"
- 3) Click New
- 4) Select Destination type as Queue and click Next
- 5) Type in the Identifier as "CommonEventInfrastructureQueueDestination" and click Next
- 6) Select AdminMECluster as bus member. Click Next
- 7) Click Finish.
- 8) Save the configuration.
- \_\_\_\_ c. The JMS resources need to point to the new 'correct' destinations.

- 1) Go to **Resources** → JMS Providers → Default Messaging
- 2) Select Cell Scope
- 3) Click on "JMS Queue Connection Factory "
- 4) Click on "CommonEventInfrastructure\_QueueCF"
- 5) Delete the text in the Provider endpoints text area. (defect 318807)
- 6) Change the "Component-managed authentication alias" to SCA\_Auth\_Alias
- 7) Click **OK** and save
- 7. Re-configure the CEI EmitterFactoryProfile to emit Asynchronous Events
  - \_\_\_\_a. Navigate to, Resources  $\rightarrow$  Common Event Infrastructure Provider
  - \_\_\_ b. Select Cell Scope
  - \_\_\_ c. Additional Properties  $\rightarrow$  Emitter Factory Profile
  - \_\_\_\_d. Go to the EmitterFactoryProfile that was created for this CEI Server.

Click on entry with JNDI name com/ibm/events/configuration/emitter/AdminCluster

- 1) De-select Preferred Synchronization Mode
- 2) Click OK and then Save.

This will cause event that are emitted via this EmitterFactoryProfile to be asynchronous

- 8. Use the Advanced Configuration Wizard to install the Business Rules Manager.
  - \_\_\_\_ a. Navigate to, Servers  $\rightarrow$  Clusters  $\rightarrow$  AdminCluster
  - \_\_\_\_b. Click Advanced Configuration under Additional Properties
  - \_\_\_\_ c. Select check box next to "Install Business Rules Manager"
  - \_\_\_\_d. Select the radio button for "Do not configure to host SCA applications"
  - \_\_\_\_e. Set the "Emitter Factory Profile JNDI Name" to be used by the Events Service (Monitoring)

1) select "com/ibm/events/configuration/emitter/AdminCluster"

| General Properties                                  |  |  |  |
|-----------------------------------------------------|--|--|--|
| ✓ Install Business Rules Manager                    |  |  |  |
| Emitter Factory Profile JNDI Name                   |  |  |  |
| com/ibm/events/configuration/emitter/AdminCluster 🚩 |  |  |  |
| Service Component Architecture                      |  |  |  |
| O not configure to host SCA applications.           |  |  |  |
| O Remote Destination Location                       |  |  |  |
|                                                     |  |  |  |
| O Default Destination Location                      |  |  |  |

- \_\_\_\_f. Click **OK**.
- \_\_\_\_g. Save and synchronize the changes

#### **MANUAL WORKAROUND FOR DEFECT 317434**

Make sure you have a 'valid' Emitter Factory Profile:

- 1. In the Administration Console navigate to, **Resources → Common Event Infrastructure Provider**
- 2. Under "Additional Properties" go to Emitter Factory Profile
- 3. Find the resource with the default JNDI name = "com/ibm/events/configuration/emitter/Default"
- 4. There is a text box for you to enter a Synchronous Transmission Profile. By default, the value is "com/ibm/events/configuration/bus-transmission/Default".

Change the JNDI name of this Synchronous Transmission Profile so that it references your 'valid Synchronous Transmission Profile. Change the value to "com/ibm/events/configuration/bus-transmission/AdminCluster"

- \_\_\_\_\_ 5. Click **OK**.
- \_\_\_\_\_6. Save and synchronize
- \_\_\_\_\_7. Restart the Deployment Manager
  - \_\_\_\_a. Open a command prompt and change directory to
    - <PROFILE\_HOME>\deployment manager profile name\bin. Example: C:\WPS\pf\Dmgr\bin
  - \_\_\_\_b. Use the command stopmanager.bat to stop the deployment manager
  - \_\_\_\_ c. Wait for the server to stop.
  - \_\_\_\_d. To start the deployment manager, use the command startmanager.bat.
  - \_\_\_\_e. Wait for the server to start.

This completes the configuration of AdminCluster.

## Part 8: Creating and Configuring the WPSMECluster

- 1. Create the WPSMECluster with one cluster member
  - \_\_\_\_a. In the Administration Console navigate to, Servers  $\rightarrow$  Clusters.
  - \_\_\_b. Click New.
    - 1) Provide

Cluster name = WPSMECluster

- a) Click Next
- 2) Provide Member name = WPSME1, Node = cNode1, default application server template = default. (this will be a WAS server)
- 3) Click Apply and then click Next.
- 4) Click Finish.
- \_\_\_\_ c. Save and synchronize the changes
- 2. In the Admin Console, navigate to Servers  $\rightarrow$  Clusters
  - \_\_\_\_a. Select the check box next to **WPSMECluster** and click the Start button.
  - \_\_\_\_b. Wait for the cluster to start before you continue.
  - \_\_\_\_ c. Make sure that the member WPSME1 is also started:
    - 1) In the Admin Console, navigate to Servers → Application Servers
    - 2) Select the check box next to WPSME1 and click the Start button.
    - 3) Wait for the cluster to start before you continue.
- 3. Configure the **WPSMECluster** to host SCA Applications
  - \_\_\_\_a. In the Administration Console navigate to, Servers → Clusters → WPSMECluster
  - \_\_\_\_b. Click Advanced Configuration under Additional Properties
  - \_\_\_\_ c. Make sure that the "Install Business Rules Manager" is unchecked
  - \_\_\_\_ d. Set the JNDI name for the Emitter Factory Profile:

#### com/ibm/events/configuration/emitter/AdminCluster

- \_\_\_\_e. For the Service Component Architecture
  - 1) Select "Default Destination Location"
  - 2) Select DB2 UDB 8.1 & 8.2 (DB2 Universal JDBC Driver Provider (XA)) for "JDBC Provider"
  - 3) For "Application bus schema name" enter SCAAppBus

#### 4) For "System bus schema name" enter SCASysBus

5) For the user name and password fields, enter your database user id and password.

- \_\_\_\_f. In "Application Bus Database Name" text field, make the following changes
  - DatabaseName = **MEDB** DriverType = **4** ServerName = <Provide fully qualified hostname of the machine with DB2 installed. This should be the same machine where the MEDB was created> (**ex: wpseduhost.austin.ibm.com**) PortNumber = Enter your DB2 port number (default value is **50000**)
- g. In "System Bus Database Name" text field, make the following changes

```
DatabaseName = MEDB
Drivertype = 4
ServerName = <Provide fully qualified hostname of the machine with DB2 installed. This should be the same machine
where the MEDB was created> (ex: wpseduhost.austin.ibm.com)
PortNumber = Enter your DB2 port number (default value is 50000)
```

\_\_\_h. Click OK

- \_\_\_\_i. Save and synchronize configuration changes
- \_\_\_\_4. Create the WBI.FailedEvent.WPSCluster queue destination for the cluster that will be used to deploy the applications so that it can channel the failed event messages to the Common Event Infrastructure.
  - \_\_\_\_a. In the SCA.SYSTEM.<CellName>.Bus, create a queue destination for the "WPSMECluster"

1) Navigate to, Service Integration  $\rightarrow$  Buses

2) Click on "SCA.SYSTEM.dCell.Bus"

dCell is the cell name of the Deployment Manager used in this exercise.

3) Click on "Destinations" under "Destination resources"

- 4) Click New
- 5) Select the radio button next to Queue
- 6) Specify the identifier as WBI.FailedEvent.WPSCluster
- 7) Click Next
- 8) Select Bus member as "WPSMECluster". Click Next
- 9) Click Finish and save and synchronize the configuration changes
- Create the WBI.FailedEvent.AdminCluster queue destination
  - \_\_\_\_a. In the SCA.SYSTEM.<CellName>.Bus, create a queue destination for the "WPSMECluster"
    - 1) Navigate to, Service Integration → Buses
    - 2) Click on "SCA.SYSTEM.dCell.Bus"

dCell is the cell name of the Deployment Manager used in this exercise.

- 3) Click on "Destinations" under "Destination resources"
- 4) Click New
- 5) Select the radio button next to Queue
- 6) Specify the identifier as WBI.FailedEvent.AdminCluster
- 7) Click Next
- 8) Select Bus member as "WPSMECluster". Click Next
- 9) Click Finish and save and synchronize the configuration changes
- 6. The next step in the configuration involves creating the SCA and JMS resources for the *Business Process Choreographer* and Human *Task Manager*.
- 7. Create the Service Integration Bus named "BPC.<CellName>.Bus" (if it does not already exist)
  - \_\_\_\_a. Navigate to, Service Integration → Buses
  - \_\_\_ b. Click on New
    - 1) Enter name as BPC.dCell.Bus
    - 2) Select 'Secure' check box
    - 3) Select the authorization alias for "Inter-engine authentication alias" as SCA\_Auth\_Alias.
    - 4) Click OK
    - 5) Save and synchronize the changes

**Note:** if you select a name other than **BPC.yourcellname.Bus** you will run into issues. The Business Process Choreographer and Human Task Manager installation wizards will create a new bus and new resources if they don't find a bus by that name. There is a defect opened on this.

- \_\_\_\_ c. Create a new JDBC Provider for the '**WPSMECluster**' for use with the Message Engine. The scope of the JDBC Provider and datasource will be the cluster.
  - 1) Navigate to, **Resources** → **JDBC Providers**
  - 2) Click on "Browse Clusters" button,
  - 3) Select the "WPSMECluster"
  - 4) Click OK
  - 5) Click New on the "JDBC Providers" Wizard.

| JDB  | <u>© providers</u> > New                                 |   |
|------|----------------------------------------------------------|---|
| Choo | se a type of JDBC provider to create.                    |   |
| Con  | figuration                                               |   |
| G    | General Properties                                       |   |
|      | Step 1: Select the database type DB2                     |   |
|      | Step 2: Select the provider type                         |   |
|      | DB2 Universal JDBC Driver Provider                       | - |
|      | Step 3: Select the implementation type<br>XA data source |   |
|      |                                                          |   |

6) Select DB2, DB2 Universal JDBC Driver Provider and XA data source for Steps 1 to 3

- 7) Click Next
- 8) Provide Name = "DB2 Universal (XA) for BPC MEs" and click OK.
- 9) Save the configuration.
- \_\_\_\_d. Create a new data source in "DB2 Universal (XA) for BPC MEs "JDBC Provider to be use with the Message Engines in this cluster.
  - 1) Click on the JDBC provider "DB2 Universal (XA) for BPC MEs "
  - 2) Click on "Data Sources" under the Additional properties
  - 3) Click New
  - 4) Provide the following values
    - a) Name = Datasource for BPC MEs
    - b) JNDI = jdbc/bpc\_bus/medb/WPSMECluster
    - c) category = UDDI
    - d) Component managed authentication alias = WPSDBAlias
    - e) Mapping configuration alias = DefaultPrincipalMapping
    - f) Database name = **MEDB**
    - g) Driver type = 4
    - h) Server name = <Provide fully qualified hostname of the machine with DB2 installed. This should be the same machine where the MEDB was created. ex: wpseduhost.austin.ibm.com >

- i) Port Number = Your\_db2\_port\_number (50000)
- j) Click **OK** and save configuration.
- \_\_\_\_e. Add the 'WPSMECluster' server cluster as the member of the BPC bus
  - 1) Got to Service Integration → Buses and click on the BPC.dCell.Bus,
  - 2) Click on "Bus Members" link under Topology
  - 3) Click Add
  - 4) Select the radio button next to cluster
  - 5) Select the **WPSMECluster** from the drop down menu
  - 6) Specify the datasource JNDI = jdbc/bpc\_bus/medb/WPSMECluster
  - 7) Save the changes
- \_\_\_\_f. Edit the schema name and the authentication alias for the datastore used by the Message Engine for the BPC bus member.

Each Message Engine has a unique set of tables which are uniquely qualified in the database by the schema name. The Message Engine associates a server or server cluster with a specific Service Integration Bus. In order to easily verify that the tables for a given Message Engine have been created, it's helpful to create a schema name that encodes the relationship between the server or server cluster and the Service Integration Bus.

- In the Administration Console navigate to, Service Integration → Buses → BPC.dCell.Bus
- 2) Click on **Bus members** link under **Topology**
- 3) Click on the entry "Cluster=WPSMECluster"
- 4) Click on "WPSMECluster.000-BPC.dCell.Bus "
- 5) Click on Data Store link under Additional Properties
- 6) There will be a unique schema in the MEDB for each messaging engine. Change the default name of the SCHEMA to **WPSMEBPCBus**
- 7) Select WPSDBAlias from the drop down menu for Authentication alias
- 8) Click **OK** and save changes
- \_\_\_\_g. Create Queue Destinations on your **BPC.YourCellName.Bus** (Queue Destinations)
  - 1) BPEApiQueue\_WPSCluster
    - a) Navigate to, **Service Integration**  $\rightarrow$  **Buses** and click on **BPC.dCell.Bus**.
    - b) Click on **Destinations** link under **Destination Resources.**
    - c) Click on New.

- d) Select radio button next to Queue. Click Next
- e) Enter the Identifier as BPEApiQueue\_WPSCluster. Click Next.
- f) Select WPSMECluster as bus member. Click Next
- g) Click Finish and save changes.
- 2) BPEHIdQueue\_WPSCluster
  - a) Navigate to, Service Integration -> Buses and click on BPC.dCell.Bus.
  - b) Click on Destinations link under Destination Resources.
  - c) Click on **New**.
  - d) Select radio button next to Queue. Click Next.
  - e) Enter the Identifier as **BPEHIdQueue\_WPSCluster.** Click **Next**.
  - f) Select WPSMECluster as bus member. Click Next.
  - g) Click **Finish** and save changes.
- 3) BPEIntQueue\_WPSCluster
  - a) Navigate to, Service Integration → Buses and click on BPC.dCell.Bus.
  - b) Click on Destinations link under Destination Resources.
  - c) Click on New.
  - d) Select radio button next to Queue. Click Next.
  - e) Enter the Identifier as BPEIntQueue\_WPSCluster. Click Next.
  - f) Select WPSMECluster as bus member. Click Next.
  - g) Click Finish and save changes.
- 4) BPERetQueue\_WPSCluster
  - a) Navigate to, Service Integration → Buses and click on BPC.dCell.Bus
  - b) Click on Destinations link under Destination Resources
  - c) Click on New.
  - d) Select radio button next to Queue. Click Next.
  - e) Enter the Identifier as BPERetQueue\_WPSCluster. Click Next.
  - f) Select **WPSMECluster** as bus member. Click **Next**.
  - g) Click Finish and save changes.
- 5) HTMHIdQueue\_WPSCluster
  - a) Navigate to, Service Integration → Buses and click on BPC.dCell.Bus

- b) Click on **Destinations** link under **Destination Resources**.
- c) Click on New.
- d) Select radio button next to Queue. Click Next.
- e) Enter the Identifier as HTMHIdQueue\_WPSCluster. Click Next.
- f) Select WPSMECluster as bus member. Click Next.
- g) Click **Finish** and save changes.
- 6) HTMIntQueue\_WPSCluster
  - a) Navigate to, Service Integration  $\rightarrow$  Buses and click on BPC.dCell.Bus.
  - b) Click on **Destinations** link under **Destination Resources.**
  - c) Click on **New**.
  - d) Select radio button next to Queue. Click Next.
  - e) Enter the Identifier as HTMIntQueue\_WPSCluster . Click Next.
  - f) Select **WPSMECluster** as bus member. Click **Next**.
  - g) Click Finish and save changes.

| BPEApiQueue WPSCluster                                      | Queue       |
|-------------------------------------------------------------|-------------|
| BPEHIdQueue WPSCluster                                      | Queue       |
| BPEIntQueue WPSCluster                                      | Queue       |
| BPERetQueue WPSCluster                                      | Queue       |
| Default.Topic.Space                                         | Topic space |
| HTMHIdQueue WPSCluster                                      | Queue       |
| HTMIntQueue WPSCluster                                      | Queue       |
| SYSTEM.Exception.Destination.WPSMECluster.000-BPC.dCell.Bus | Queue       |

## Part 9: Creating and Configuring the WPSCluster

- 1. Create the **WPSCluster** with one cluster member.
  - \_\_\_\_a. In the Admin Console go to **Servers**  $\rightarrow$  **Clusters**. Click **New**.
    - 1) Provide Cluster name = **WPSCluster.** 
      - a) Click Next.
    - 2) Provide Member name = WPSM1, Node = cNode1, default application server template = defaultProcessServer.
    - 3) Click Apply and then click Next.
    - 4) Click Finish.
  - \_\_\_\_b. Save and synchronize the changes
- 2. In the Admin Console, navigate to Servers  $\rightarrow$  Clusters
  - \_\_\_\_a. Select the check box next to **WPSCluster** and click the Start button.
  - \_\_\_\_b. Wait for the cluster to start before you continue.
  - \_\_\_\_ c. Make sure that the member **WPSM1** is also started.
- 3. Configure the WPSCluster for Service Component Architecture using the *Advanced Configuration Wizard*.
  - \_\_\_\_ a. Navigate to, Servers  $\rightarrow$  Clusters  $\rightarrow$  WPSCluster.
  - \_\_\_\_b. Click Advanced Configuration under Additional Properties.
  - \_\_\_\_ c. Ensure that "Install Business Rules Manager" is unchecked.
  - \_\_\_\_d. Set the JNDI name for the Emitter Factory Profile:

#### com/ibm/events/configuration/emitter/AdminCluster

\_\_\_\_e. Configure the Service Component Architecture to the remote Message Engines in the WPSMECluster. 1) select "Remote Destination Location" and from the drop-down then select **cluster = WPSMECluster** 

| General Properties                                                                       |  |  |
|------------------------------------------------------------------------------------------|--|--|
| Install Business Rules Manager                                                           |  |  |
| Emitter Factory Profile JNDI Name<br>com/ibm/events/configuration/emitter/AdminCluster 💌 |  |  |
| Service Component Architecture                                                           |  |  |
| O Do not configure to host SCA applications.                                             |  |  |
| Remote Destination Location                                                              |  |  |
| WebSphere: duster=WPSMECluster 💌                                                         |  |  |
| O Default Destination Location                                                           |  |  |

\_\_\_\_\_f. Click **OK** and Save and synchronize.

- \_4. Next, create the resources used by the Business Process Choreographer and Human Task Manager.
  - \_\_\_\_a. Create the JMS Resources for Business Process Choreographer and Human Task Manager.

The connection factories, the JMS queues, and the activation specifications must be created and configured to use the destinations configured on the BPC Bus.

1) Navigate to, **Resources** → **JMS Providers** → **Default messaging** 

- a) Set the scope to the WPSCluster level.
- 2) Create the connection factories first.
  - a) Click JMS Queue Connection Factory.
  - b) Click New.
  - c) Set the name to BPECF and the JNDI name to jms/BPECF.
  - d) Set the bus name to BPC.dCell.Bus
  - e) Set the Component-managed Auth Alias to SCA\_Auth\_Alias.
  - f) Click OK.
- 3) Repeat the steps for **BPECFC** (jndi: jms/BPECFC) and **HTMCF** (jndi: jms/HTMCF)
- 4) You should now have three Queue Connection Factories:

| Select | Name 🛟 | JNDI name 🗘 | C |
|--------|--------|-------------|---|
|        | BPECF  | jms/BPECF   |   |
|        | BPECFC | jms/BPECFC  |   |
|        | HTMCF  | jms/HTMCF   |   |
| Total  | 3      |             |   |

- 5) Save the changes.
- \_\_\_\_b. Now create the JMS queues.
  - 1) Navigate to, Resources → JMS Providers → Default Messaging (WPSCluster scope)
  - 2) Click JMS queue under Destinations.
  - 3) Click New.
    - a) Name: BPEApiQueue\_WPSCluster
    - b) JNDI Name: jms/BPEApiQueue
  - 4) Select the bus **BPC.dCell.Bus** from the pull down list, and then select the corresponding Queue "**BPEApiQueue\_WPSCluster**" from the drop down for Queue name

| <pre>* Scope<br/>cells:dCell:dusters:WPSCluster<br/>* Name<br/>BPEApiQueue_WPSCluster<br/>* JNDI name<br/>jms/BPEApiQueue<br/>Description<br/>Queue name<br/>BPEApiQueue_WPSCluster<br/>BUS name<br/>BPEApiQueue_WPSCluster<br/>Bus name<br/>BPC.dCell.Bus<br/>Delivery mode<br/>Application </pre>                                                                                                    | Administration                  |   |
|----------------------------------------------------------------------------------------------------|---------------------------------|---|
| cells:dCell:dusters:WPSCluster   * Name   BPEApiQueue_WPSCluster     * JNDI name   jms/BPEApiQueue   Description     Queue name   BPEApiQueue_WPSCluster   Bus name   BPC.dCell.Bus     Delivery mode     Application                                                                                                    | *_Scope                         |   |
| * Name<br>BPEApiQueue_WPSCluster * JNDI name<br>jms/BPEApiQueue Description Queue name BPEApiQueue_WPSCluster Bus name BPC.dCell.Bus Delivery mode Application                                                                                                    | cells:dCell:clusters:WPSCluster |   |
| <ul> <li>Name</li> <li>BPEApiQueue_WPSCluster</li> <li>* JNDI name</li> <li>jms/BPEApiQueue</li> <li>Description</li> <li>Queue name</li> <li>BPEApiQueue_WPSCluster</li> <li>Bus name</li> <li>BPC.dCell.Bus</li> <li>Delivery mode</li> <li>Application</li> </ul>                                                                                                    | * No                            |   |
| * JNDI name<br>jms/BPEApiQueue<br>Description<br>Queue name<br>BPEApiQueue_WPSCluster<br>Bus name<br>BPC.dCell.Bus                                                                                                    | * Name                          |   |
| <ul> <li>* JNDI name         jms/BPEApiQueue         Description         <ul> <li>Description</li> <li>Connection</li> <li>Queue name</li></ul></li></ul>                                                                                                    | BPEADIQUEUE_WPSCluster          |   |
| jms/BPEApiQueue Description Connection Queue name BPEApiQueue_WPSCluster Bus name BPC.dCell.Bus Delivery mode Application                                                                                                    | * JNDI name                     |   |
| Description                                                                                                    | jms/BPEApiQueue                 |   |
| Connection Queue name BPEApiQueue_WPSCluster Bus name BPC.dCell.Bus Delivery mode Application                                                                                                    |                                 |   |
| Connection Queue name BPEApiQueue_WPSCluster Bus name BPC.dCell.Bus Delivery mode Application                                                                                                    | Description                     |   |
| Connection Queue name BPEApiQueue_WPSCluster Bus name BPC.dCell.Bus Colline Delivery mode Application                                                                                                    |                                 |   |
| Connection Queue name BPEApiQueue_WPSCluster Bus name BPC.dCell.Bus Colline Colline Co |                                 |   |
| Connection Queue name BPEApiQueue_WPSCluster Bus name BPC.dCell.Bus Delivery mode Application                                                                                                    |                                 |   |
| Connection Queue name BPEApiQueue_WPSCluster Bus name BPC.dCell.Bus Delivery mode Application                                                                                                    |                                 |   |
| Connection Queue name BPEApiQueue_WPSCluster Bus name BPC.dCell.Bus Delivery mode Application                                                                                                    |                                 |   |
| Queue name<br>BPEApiQueue_WPSCluster  Bus name BPC.dCell.Bus  Delivery mode Application                                                                                                    |                                 |   |
| Queue name<br>BPEApiQueue_WPSCluster  Bus name BPC.dCell.Bus  Delivery mode Application                                                                                                    | Lonnection                      |   |
| BPEApiQueue_WPSCluster Bus name BPC.dCell.Bus Delivery mode Application                                                                                                    | Queue name                      |   |
| Bus name<br>BPC.dCell.Bus<br>Delivery mode<br>Application                                                                                                    | BPEApiQueue_WPSCluster          | • |
| BPC.dCell.Bus  Delivery mode  Application                                                                                                    | Bus name                        |   |
| Delivery mode<br>Application                                                                                                    | BPC.dCell.Bus                   | - |
| Delivery mode<br>Application                                                                                                    | 1                               |   |
| Application 💌                                                                                                    | Delivery mode                   |   |
|                                                                                                    | Application 🗸                   |   |

- 5) Click **OK**.
- 6) Click JMS queue under Destinations.
- 7) Click New.

#### a) Name: BPEHIdQueue\_WPSCluster

- b) JNDI Name: jms/BPEHIdQueue
- 8) Select the bus **BPC.dCell.Bus** from the pull down list, and then select the corresponding Queue "**BPEHIdQueue\_WPSCluster**" from the drop down for Queue name
- 9) Click **OK**.
- 10) Click **JMS queue** under Destinations.
- 11) Click New.
  - a) Name: BPEIntQueue\_WPSCluster
  - b) JNDI Name: jms/BPEIntQueue
- 12) Select the bus **BPC.dCell.Bus** from the pull down list, and then select the corresponding Queue "**BPEIntQueue\_WPSCluster**" from the drop down for Queue name
- 13) Click OK.
- 14) Click JMS queue under Destinations.
- 15) Click New.
  - a) Name: BPERetQueue\_WPSCluster
  - b) JNDI Name: jms/BPERetQueue
- 16) Select the bus **BPC.dCell.Bus** from the pull down list, and then select the corresponding Queue "**BPERetQueue\_WPSCluster**" from the drop down for Queue name
- 17) Click **OK**.
- 18) Click **JMS queue** under Destinations.
- 19) Click New.
  - a) Name: HTMHIdQueue\_WPSCluster
  - b) JNDI Name: jms/HTMHIdQueue
- 20) Select the bus **BPC.dCell.Bus** from the pull down list, and then select the corresponding Queue "**HTMHIdQueue\_WPSCluster**" from the drop down for Queue name
- 21) Click **OK**.
- 22) Click JMS queue under Destinations.
- 23) Click New.
  - a) Name: HTMIntQueue\_WPSCluster
  - b) JNDI Name: jms/HTMIntQueue
- 24) Select the bus **BPC.dCell.Bus** from the pull down list, and then select the corresponding Queue "**HTMIntQueue\_WPSCluster**" from the drop down for Queue name

- 25) Click **OK**.
- 26) Save and synchronize the changes
- 27) At the end you should have the following queues configured

| Defaul          | <u>t messaging provider</u> > JMS qu                             | Jeue                                                            |                                             |
|-----------------|------------------------------------------------------------------|-----------------------------------------------------------------|---------------------------------------------|
| A JMS<br>admini | queue is used as a destination<br>strative objects to manage JMS | for point-to-point messaging.<br>8 queues for the default messa | Use JMS queue destination<br>ging provider. |
| 🕀 Pref          | ferences                                                         |                                                                 |                                             |
| New             | Delete                                                           |                                                                 |                                             |
|                 | 6 👯 🖤                                                            |                                                                 |                                             |
| Select          | Name 🛟                                                           | JNDI name 🗘                                                     | Description 🗘                               |
|                 | BPEApiQueue WPSCluster                                           | jms/BPEApiQueue                                                 |                                             |
|                 | BPEHIdQueue WPSCluster                                           | jms/BPEHldQueue                                                 |                                             |
|                 | BPEIntQueue WPSCluster                                           | jms/BPEIntQueue                                                 |                                             |
|                 | BPERetQueue WPSCluster                                           | jms/BPERetQueue                                                 |                                             |
|                 | HTMHIdQueue WPSCluster                                           | jms/HTMHldQueue                                                 |                                             |
|                 | HTMIntQueue WPSCluster                                           | jms/HTMIntQueue                                                 |                                             |
| Total           | 6                                                                |                                                                 |                                             |

- \_\_\_\_ c. Now create the Activation Specs that are needed. There are two Activation Specs needed for the flow manager and one for the Human Tasks.
  - Navigate again to, Resources → JMS Providers → Default Messaging and make sure that the scope is set to the WPSCluster level.
  - 2) Click JMS Activation Specification under Activation Specifications.
  - 3) Click New
    - a) Name: BPEApiActivationSpec
    - b) JNDI Name: eis/BPEApiActivationSpec
  - Set the Destination Type to Queue and the Destination JNDI Name to jms/BPEApiQueue. Select the bus where you want the Activation Spec created (it has to be the BPC.dCell.Bus)
  - 5) Set the Authentication Alias for the Message Engine to SCA\_Auth\_Alias.
- \_\_\_ d. Click **OK**.
- \_\_\_\_e. Repeat the steps to create two more activation specs with following values

#### Name: BPEInternalActivationSpec

#### JNDI Name: eis/BPEInternalActivationSpec

IBM WebSphere 6.0 - Lab Exercise

Destination Type: Queue

Destination JNDI Name: jms/BPEIntQueue

Bus Name: BPC.dCell.Bus

Authentication alias: SCA\_Auth\_Alias

#### Name: HTMInternalActivationSpec

JNDI Name: eis/HTMInternalActivationSpec

Destination Type: Queue

Destination JNDI Name: jms/HTMIntQueue

Bus Name: BPC.dCell.Bus

Authentication alias: SCA\_Auth\_Alias

\_\_\_\_f. Save your configuration.

| D      | 6 # 9                     |                               |
|--------|---------------------------|-------------------------------|
| Select | Name 🛟                    | JNDI name 🗘                   |
|        | BPEApiActivationSpec      | eis/BPEApiActivationSpec      |
|        | BPEInternalActivationSpec | eis/BPEInternalActivationSpec |
|        | HTMInternalActivationSpec | eis/HTMInternalActivationSpec |
| Total  | 5                         |                               |

- 5. Install the Business Process Container to the WPSCluster
  - \_\_\_\_a. Navigate to, Servers→ Clusters → WPSCluster
  - \_\_\_\_b. Under Additional Properties, click on "Business Process Container"
  - \_\_\_\_ c. Click on "Business Process Container Installation Wizard "
    - 1) Select **DB2 UDB 8.1 & 8.2 (DB2 Universal JDBC Driver Provider (XA))** for "JDBC Providers"
    - 2) Enter the DB2 user id and password.
    - 3) Under Custom properties, change database name from BPEDB to WPRCSDB
    - 4) Change driverType from 2 to 4

5) Specify your fully qualified hostname including domain of machine that has the DB2 database server where the WPRCSDB is created .Also provide the port for DB2 server

| → Step 1: Se                 | lect the database configuration that this busines:                                                                                                    | s process container will use                                                                                                    |
|------------------------------|----------------------------------------------------------------------------------------------------|----------------------------------------------------------------------------------------------------|
| Select the desired           | JDBC provider. A new XA datasource will be created for th                                                                                                    | is provider. 김                                                                                                    |
| * JDBC<br>providers          | DB2 UDB 8.1 & 8.2 (DB2 Universal JDBC Driver Provider                                                                                                    | (XA)) 🔹                                                                                                    |
| Implementation<br>class name | com.ibm.db2.jcc.DB2XADataSour                                                                                                    | The Java class name of the Ji implementation.                                                                                                    |
| Classpath                    | \${DB2UNIVERSAL_JDBC_DRIVER_PATH}/db2jcc.jar<br>\${UNIVERSAL_JDBC_DRIVER_PATH}/db2jcc_license_cu<br>.jar<br>\${DB2UNIVERSAL_JDBC_DRIVER_PATH}/db2jcc_licens<br>e_cisuz.jar                                                          | A list of paths or JAR file nam<br>form the location for the resourc<br>Class path entries are separate<br>ENTER key and must not contair<br>characters (such as ';' or ':'). Cl<br>contain variable (symbolic) nam<br>substituted using a variable may<br>driver installation notes for spec<br>that are required. |
| Data source<br>user name     | wpsadmin                                                                                                    | The user name used to acces                                                                                                    |
| Data source<br>password      | •••••                                                                                                    | The password used to access                                                                                                    |
| Custom<br>Properties         | databaseName=WPRCSDB<br>driverType=4<br>serverName=WPSEDUHOST<br>portNumber=50000<br>description=DataSource for Process Choreographer<br>traceFile=<br>fullyMaterializeLobData=true<br>resultSetHoldability=2<br>currentPackageSet= | Consult the help documentati<br>information about properties that<br>required by the JDBC provider.                                                                                                    |

#### 6) Click Next

7) On Step 2 on the subsequent page,

- a) Leave the JMS provider to the Default messaging provider and
- b) Specify a valid system user/password for JMS user id and password. (ex: wsdemo/wsdemo's password)
- c) Specify a valid system user/password for Escalation (ex: wsdemo/wsdemo's password)

d) Specify a valid WebSphere group or user for the Administrator role and for the System Monitor role.

| JMS provide                 | rs                   |                 |   |                                                                                                    |
|-----------------------------|----------------------|-----------------|---|----------------------------------------------------------------------------------------------------|
| * JMS<br>providers          | Default messag       | ing provider 💌  |   | A JMS provider enables asynchronous messaging<br>based on the Java Message Service (JMS). It provides<br>J2EE connection factories to create connections for<br>specific JMS queue or topic destinations. JMS provider<br>administrative objects are used to manage JMS<br>resources for the associated JMS provider.                                                                                                    |
| Queue<br>manager            | BPC_cNode            | e1_WPSM1        |   | The name of the external JMS provider's queue<br>manager that the Human Task Manager will use. This<br>must be the same one that is used by the business<br>process container.                                                                                                    |
| Classpath                   |                      |                 |   | A list of paths or JAR file names which together form<br>the location for the resource provider classes. Class path<br>entries are separated by using the ENTER key and must<br>not contain path separator characters (such as '' or '').<br>Class paths may contain variable (symbolic) names that<br>can be substituted using a variable map. Check your<br>driver installation notes for specific JAR file names that<br>are required. |
| * JMS<br>user ID            | wpsadmin             |                 |   | The queue connection factory uses this user ID to<br>establish a connection to the queue.                                                                                                    |
| * JMS<br>password           | •••••                |                 | ] | The password for the user ID entered above                                                                                                    |
| Human Tas                   | k Manager securit    | y configuration |   |                                                                                                    |
| * Escalation                | user ID              | wpsadmin        |   | The user ID that the business process container uses<br>when processing asynchronous API calls.                                                                                                    |
| * Escalation                | password             | •••••           |   | 🛿 The password for the user ID entered above                                                                                                    |
| * Administra<br>role mappin | ator security<br>9   | Administrators  |   | The group from the domain's user registry that is<br>associated with the business process administrator role.                                                                                                    |
| * System m<br>role mappin   | onitor security<br>g | Administrators  |   | The group from the domain's user registry that is<br>associated with the business process system monitor role.                                                                                                    |

e) Click Next

8) On Step 3, check "Select Existing JMS Resources". Make sure that the resources are selected correctly. Also check the checkboxes that relate to installing the BPC web client and enabling the Common event Infrastructure logging

| releasione omo reso                  | ordes and integral die business proces  | ra citoreograp | mer Exprorer ein die macanelik 📊                                                                                                    |
|--------------------------------------|-----------------------------------------|----------------|----------------------------------------------------------------------------------------------------|
| Select the JMS reso                  | urces.                                  |                |                                                                                                    |
| C                                    | Create nev JMS resources using defau    | ilt values 🔝   |                                                                                                    |
| •                                    | Select existing JMS resources           |                |                                                                                                    |
| Connection<br>Factory                | BPECF                                   |                | A connection factory is used to create connection<br>to the associated JMS provider.                                                     |
| Internal queue                       | BPEIntQueue_WPSCluster                  | *              | The internal processing queue for this business process container.                                                                       |
| External request<br>processing queue | BPEApiQueue_WPSCluster                  |                | The input queue for the JMS API for this busines<br>process container.                                                                   |
| Hold queue                           | BPEHIdQueue_WPSCluster                  |                | The hold queue used by this business process<br>container for messages that have been retried and<br>failed the maximum number of times. |
| Retention queue                      | BPERetQueue_WPSCluster                  |                | The retention queue used by this business<br>process container to store messages that have<br>failed, but vill be retried.               |
| Business Process C                   | horeographer Explorer.                  |                |                                                                                                    |
| Select t                             | his check box to install the Business P | rocess Choreo  | grapher Explorer (Web client). 🗾                                                                                                    |
| State observer logg                  | ling                                    |                |                                                                                                    |

- 9) Click Next.
- 10) On Step 4 review the choices and click Finish
- 11) After the application is successfully installed, save your configuration

- 6. Install the Human Task Container to the cluster...
  - \_\_\_\_a. Navigate to, Servers→ Clusters → WPSCluster
  - \_\_\_\_b. Under Additional Properties, click on "Human Task Container"
  - \_\_\_ c. Click on "Human Task Container Installation Wizard "
    - 1) On **Step 1**, specify a valid system userid and password for JMS userid and password and also the escalation user id and password. (ex: wsdemo/wsdemo's password)

| JMS provider                                          | s                  |                |                                                                                                    |
|-------------------------------------------------------|--------------------|----------------|----------------------------------------------------------------------------------------------------|
| * JMS<br>providers                                    | Default messagir   | ng provider 💌  | A JMS provider enables asynchronous messaging<br>based on the Java Message Service (JMS). It provides<br>J2EE connection factories to create connections for<br>specific JMS queue or topic destinations. JMS provider<br>administrative objects are used to manage JMS<br>resources for the associated JMS provider.                                                                                                    |
| Queue<br>manager                                      | BPC_cNode1         | _WPSM1         | The name of the external JMS provider's queue<br>manager that the Human Task Manager will use. This<br>must be the same one that is used by the business<br>process container.                                                                                                    |
| Classpath                                             |                    |                | A list of paths or JAR file names which together form<br>the location for the resource provider classes. Class path<br>entries are separated by using the ENTER key and must<br>not contain path separator characters (such as ',' or ',').<br>Class paths may contain variable (symbolic) names that<br>can be substituted using a variable map. Check your<br>driver installation notes for specific JAR file names that<br>are required. |
| * JMS<br>user ID                                      | wpsadmin           |                | The queue connection factory uses this user ID to<br>establish a connection to the queue.                                                                                                    |
| * JMS<br>password                                     | •••••              |                | 👔 The password for the user ID entered above                                                                                                    |
| Human Task                                            | . Manager security | configuration  |                                                                                                    |
| * Escalation (                                        | user ID            | wpsadmin       | The user ID that the Human Task Manager will use<br>when processing escalations.                                                                                                    |
| * Escalation p                                        | password           | •••••          | 🛿 The password for the user ID entered above                                                                                                    |
| <ul> <li>Administrat</li> <li>role mapping</li> </ul> | tor security<br>)  | Administrators | The group from the domain's user registry that is<br>associated with the human task administrator role.                                                                                                    |
| * System mo<br>role mapping                           | nitor security     | Administrators | The group from the domain's user registry that is<br>associated with the human task system monitor role.                                                                                                    |

a) Click Next.

- 2) On Step 2,
  - a) Select "Create a new JMS resources using default values"
  - b) Select checkbox for "Enable Common Event Infrastructure logging".

**Note:** There are some bugs with the input panel for step 2 of the "Human Task Manager Container Installation Wizard". The first has to do with the use of the existing JMS resources vs. having the wizard create them. The "Select existing JMS resources" does not work properly so use the "Existing JMS resources using default values", option.

When the creation of the container is completed, verify that the resources are created and make note of the names. The default names do not match the names used in the lab. They don't have the cluster name at the end. This will be Ok at this time because we're not using the Human Task Manager at this time.

Additionally, on the panel, the prompt for the 'Retention queue' should be 'Internal queue'. That is to say, the two queues required by the HTM are the **Hold** and **Internal**.

| Select the JMS        | resources, mail session, scheduler, and logging for th | e Human Task Manager. 👔                                                            |
|-----------------------|--------------------------------------------------------|------------------------------------------------------------------------------------|
| Select the JMS        | resources.                                             |                                                                                    |
| $\odot$               | Create a new JMS resources using default values.       | 2                                                                                  |
|                       | Select existing JMS resources.                         | 2                                                                                  |
| Connection<br>Factory | HTMCF                                                  | A connection factory is used to create connection<br>the associated JMS provider.  |
| Hold queue            | HTMHidQueue_WPSCluster                                 | The hold queue for human task messages tha<br>could not be processed.              |
| Retention<br>queue    | HTMIntQueue_WPSCluster                                 | The retention queue (used internally by the container) for the Human Task Manager. |
| Mail session r        | esource                                                |                                                                                    |
|                       | Mail session for Human Task Manager 🛮                  |                                                                                    |
| State observe         | r logging                                              |                                                                                    |
| M                     | Enable Common Event Infrastructure logging 👔           |                                                                                    |
|                       | Enable audit logging for all human tasks 👔             |                                                                                    |

c) Click Next

3) In Step 3, review the choices and click Finish.

4) Once the application is installed successfully, save and synchronize the configuration.

## Part 10: Adding additional Members to the AdminCluster and the AdminMECluster

#### Adding Members to AdminMECluster

- \_\_\_\_\_1. Create additional cluster members for the AdminMECluster
  - \_\_\_\_a. Go to Servers → Clusters → AdminMECluster
  - \_\_\_\_b. Click on "Cluster Members" under "Additional Properties"
  - \_\_\_ c. Click New
  - \_\_\_\_ d. Provide the following values
    - 1) Member Name = AdminME2
    - 2) Node = cNode2
    - 3) Click Apply
  - \_\_\_e. Click Next
  - \_\_\_ f. Click Finish.
  - \_\_\_\_g. Save and synchronize the changes
  - \_\_\_\_ 2. Start the AdminME2 server
    - \_\_\_\_a. In the Admin console, navigate to Servers → Application Servers
    - \_\_\_\_b. Select check box next to AdminME2
    - \_\_\_ c. Click Start.
    - \_\_\_ d. Wait for the server to start

#### Adding Members to AdminCluster

- 1. Create additional cluster members for the AdminCluster
  - \_\_\_\_a. Go to Servers → Clusters → AdminCluster
  - \_\_\_b. Click on "Cluster Members" under "Additional Properties"
  - \_\_\_ c. Click New
  - \_\_\_\_d. Provide the following values
    - 1) Member Name = AdminM2
    - 2) Node = cNode2
    - 3) Click Apply
  - \_\_\_e. Click Next
  - \_\_\_f. Click Finish.

- 2. Remember to add the WC\_defaulthost port of each of the members of the AdminCluster to the list of host aliases on the virtual host for default\_host
  - \_\_\_a. In Administration Console navigate to, Environment → Virtual hosts
  - \_\_\_ b. Click on default\_host
  - \_\_\_ c. Under Additional Properties, click on Host Aliases
  - \_\_\_\_d. Click New
  - \_\_\_\_e. Provide a fully qualified hostname including domain on which the AdminM1 is created
  - \_\_\_\_f. In the port text box, enter your WC\_defaulthost port value for server AdminM1

Note: To get the WC\_defaulthost port value, go to Servers  $\rightarrow$  Application Servers and click on the server you want the port information. In the next screen, click on the + sign next to Ports. This will list all the ports used by the server. Note down the WC\_defaulthost port from the screen. Remember that each server has different ports. So if you want to get port information for a different server, you would need to go to Servers  $\rightarrow$  Application Servers and click on the server you want the port information. In the next screen, click on the + sign next to ports

| Cont |                                                                                                    |                                                                                                    |          |
|------|----------------------------------------------------------------------------------------------------|----------------------------------------------------------------------------------------------------|----------|
|      | ainer Settings                                                                                                    |                                                                                                    |          |
| Ŧ    | Web Container Settings                                                                                                    |                                                                                                    |          |
| Ŧ    | EJB Container Settings                                                                                                    |                                                                                                    |          |
| Ŧ    | Container Services                                                                                                    |                                                                                                    |          |
| Ŧ    | Business Process Services                                                                                                    |                                                                                                    |          |
| Serv | er messaging                                                                                                    |                                                                                                    |          |
|      |                                                                                                    |                                                                                                    |          |
|      | <u>Messaging engines</u>                                                                                                    |                                                                                                    |          |
|      | Messaging engine inbound transports                                                                                                    |                                                                                                    |          |
|      | WebSphere MQ link inbound transports                                                                                                    |                                                                                                    |          |
|      | SIB service                                                                                                    |                                                                                                    |          |
| Serv | er Infrastructure                                                                                                    |                                                                                                    |          |
| Ŧ    | Java and Process Management                                                                                                    |                                                                                                    |          |
| Ŧ    | Administration                                                                                                    |                                                                                                    |          |
| Com  | munications                                                                                                    |                                                                                                    |          |
|      |                                                                                                    |                                                                                                    |          |
| E    | Ports                                                                                                    |                                                                                                    |          |
|      | Port Name                                                                                                    | Deck                                                                                                    | dotaile  |
|      |                                                                                                    | POIL                                                                                                    | Getalls  |
|      | BOOTSTRAP_ADDRESS                                                                                                    | 9811                                                                                                    | Getalls  |
|      | BOOTSTRAP_ADDRESS<br>SOAP_CONNECTOR_ADDRESS                                                                                                    | 9811<br>8881                                                                                                  | uetans   |
|      | BOOTSTRAP_ADDRESS<br>SOAP_CONNECTOR_ADDRESS<br>SAS_SSL_SERVERAUTH_LISTENER_ADDRESS                                                                                                    | 9811<br>8881<br>9404                                                                                          | UELANS   |
|      | BOOTSTRAP_ADDRESS<br>SOAP_CONNECTOR_ADDRESS<br>SAS_SSL_SERVERAUTH_LISTENER_ADDRESS<br>CSIV2_SSL_SERVERAUTH_LISTENER_ADDRESS                                                                                                    | 9811<br>8881<br>9404<br>9405                                                                                  | UELANS   |
|      | BOOTSTRAP_ADDRESS<br>SOAP_CONNECTOR_ADDRESS<br>SAS_SSL_SERVERAUTH_LISTENER_ADDRESS<br>CSIV2_SSL_SERVERAUTH_LISTENER_ADDRESS<br>CSIV2_SSL_MUTUALAUTH_LISTENER_ADDRESS                                                                                                    | 9811<br>8881<br>9404<br>9405<br>9406                                                                          | Details  |
|      | BOOTSTRAP_ADDRESS<br>SOAP_CONNECTOR_ADDRESS<br>SAS_SSL_SERVERAUTH_LISTENER_ADDRESS<br>CSIV2_SSL_SERVERAUTH_LISTENER_ADDRESS<br>CSIV2_SSL_MUTUALAUTH_LISTENER_ADDRESS<br>WC_adminhost                                                                                                    | 9811<br>8881<br>9404<br>9405<br>9406<br>9061                                                                  |          |
|      | BOOTSTRAP_ADDRESS<br>SOAP_CONNECTOR_ADDRESS<br>SAS_SSL_SERVERAUTH_LISTENER_ADDRESS<br>CSIV2_SSL_SERVERAUTH_LISTENER_ADDRESS<br>CSIV2_SSL_MUTUALAUTH_LISTENER_ADDRESS<br>WC_adminhost<br>WC_defaulthost                                                                                                    | 9811<br>8881<br>9404<br>9405<br>9406<br>9061<br>9081                                                          | Detans   |
|      | BOOTSTRAP_ADDRESS<br>SOAP_CONNECTOR_ADDRESS<br>SAS_SSL_SERVERAUTH_LISTENER_ADDRESS<br>CSIV2_SSL_SERVERAUTH_LISTENER_ADDRESS<br>CSIV2_SSL_MUTUALAUTH_LISTENER_ADDRESS<br>WC_adminhost<br>WC_defaulthost<br>DCS_UNICAST_ADDRESS                                                                                                    | 9811<br>8881<br>9404<br>9405<br>9406<br>9061<br>9081<br>9354                                                  | petans   |
|      | BOOTSTRAP_ADDRESS<br>SOAP_CONNECTOR_ADDRESS<br>SAS_SSL_SERVERAUTH_LISTENER_ADDRESS<br>CSIV2_SSL_SERVERAUTH_LISTENER_ADDRESS<br>CSIV2_SSL_MUTUALAUTH_LISTENER_ADDRESS<br>WC_adminhost<br>WC_defaulthost<br>DCS_UNICAST_ADDRESS<br>WC_adminhost_secure                                                                                                 | 9811<br>8881<br>9404<br>9405<br>9406<br>9061<br>9081<br>9354<br>9044                                          | petans   |
|      | BOOTSTRAP_ADDRESS<br>SOAP_CONNECTOR_ADDRESS<br>SAS_SSL_SERVERAUTH_LISTENER_ADDRESS<br>CSIV2_SSL_SERVERAUTH_LISTENER_ADDRESS<br>CSIV2_SSL_MUTUALAUTH_LISTENER_ADDRESS<br>WC_adminhost<br>DCS_UNICAST_ADDRESS<br>WC_adminhost_secure<br>WC_defaulthost_secure                                                                                          | 9811<br>9811<br>9404<br>9405<br>9406<br>9061<br>9061<br>9081<br>9354<br>9044<br>9044                          | petans   |
|      | BOOTSTRAP_ADDRESS<br>SOAP_CONNECTOR_ADDRESS<br>SAS_SSL_SERVERAUTH_LISTENER_ADDRESS<br>CSIV2_SSL_SERVERAUTH_LISTENER_ADDRESS<br>CSIV2_SSL_MUTUALAUTH_LISTENER_ADDRESS<br>WC_adminhost<br>DCS_UNICAST_ADDRESS<br>WC_adminhost_secure<br>WC_defaulthost_secure<br>SIB_ENDPOINT_ADDRESS                                                                  | 9811<br>9811<br>9404<br>9405<br>9406<br>9061<br>9081<br>9081<br>9354<br>9044<br>9044<br>9044<br>7276          | petans   |
|      | BOOTSTRAP_ADDRESS<br>SOAP_CONNECTOR_ADDRESS<br>SAS_SSL_SERVERAUTH_LISTENER_ADDRESS<br>CSIV2_SSL_SERVERAUTH_LISTENER_ADDRESS<br>CSIV2_SSL_MUTUALAUTH_LISTENER_ADDRESS<br>WC_adminhost<br>DCS_UNICAST_ADDRESS<br>WC_adminhost_secure<br>WC_defaulthost_secure<br>SIB_ENDPOINT_ADDRESS<br>SIB_ENDPOINT_SECURE_ADDRESS                                   | 9811<br>98881<br>9404<br>9405<br>9406<br>9061<br>9081<br>9354<br>9044<br>9444<br>7276<br>7286                 |          |
|      | BOOTSTRAP_ADDRESS<br>SOAP_CONNECTOR_ADDRESS<br>SAS_SSL_SERVERAUTH_LISTENER_ADDRESS<br>CSIV2_SSL_SERVERAUTH_LISTENER_ADDRESS<br>CSIV2_SSL_MUTUALAUTH_LISTENER_ADDRESS<br>WC_adminhost<br>DCS_UNICAST_ADDRESS<br>WC_adminhost_secure<br>WC_defaulthost_secure<br>SIB_ENDPOINT_ADDRESS<br>SIB_ENDPOINT_SECURE_ADDRESS<br>SIB_ENDPOINT_ADDRESS           | 9811<br>98881<br>9404<br>9405<br>9406<br>9061<br>9081<br>9081<br>9084<br>9044<br>9444<br>7276<br>7286<br>5558 | petans j |
|      | BOOTSTRAP_ADDRESS<br>SOAP_CONNECTOR_ADDRESS<br>SAS_SSL_SERVERAUTH_LISTENER_ADDRESS<br>CSIV2_SSL_SERVERAUTH_LISTENER_ADDRESS<br>CSIV2_SSL_MUTUALAUTH_LISTENER_ADDRESS<br>WC_adminhost<br>DCS_UNICAST_ADDRESS<br>WC_adminhost_secure<br>WC_defaulthost_secure<br>SIB_ENDPOINT_ADDRESS<br>SIB_ENDPOINT_SECURE_ADDRESS<br>SIB_MQ_ENDPOINT_SECURE_ADDRESS | 9811<br>9881<br>9404<br>9405<br>9406<br>9061<br>9081<br>9081<br>9354<br>9044<br>9444<br>7276<br>7286<br>5558  |          |

- \_\_\_\_g. Click **OK**. Save and synchronize the changes.
- \_\_3. We need to add the WC\_defaulthost port of AdminM2 to the list of host aliases on the virtual host for default\_host

- \_\_\_\_a. In Administration Console navigate to, Environment → Virtual hosts
- \_\_\_\_b. Click on default\_host
- \_\_\_ c. Under Additional Properties, click on Host Aliases
- \_\_\_ d. Click New
- \_\_\_\_e. Provide a fully qualified hostname including domain on which the AdminM2 is created
- \_\_\_\_f. In the port text box, enter your WC\_defaulthost port value for server AdminM2
- \_\_\_\_g. Click **OK**. Save and synchronize the changes
- 4. We need to restart the servers for the changes to take effect.
  - \_\_\_\_a. Log in to Admin Console
  - \_\_\_\_b. Navigate to Servers → Application Servers
  - \_\_\_ c. Select the check box next to AdminM1
  - \_\_\_\_d. Click Stop. Wait for the server to stop
  - \_\_\_\_e. After the AdminM1 is stopped, select the check boxes next to AdminM1 and AdminM2
  - \_\_\_\_f. Click Start button.
  - \_\_\_\_g. Wait for the servers to start.

# Part 11: Adding additional Members to the WPSCluster and the WPSMECluster

#### Adding Members to WPSMECluster

- 1. Create additional cluster members for the WPSMECluster
  - \_\_\_\_ a. Navigate to, Servers  $\rightarrow$  Clusters  $\rightarrow$  WPSMECluster
  - \_\_\_\_b. Under Additional Properties, click on "Cluster Members"
  - \_\_\_ c. Click New
    - \_\_\_\_d. Provide the following values

#### Member Name = WPSME2

Node = cNode2

- \_\_\_\_e. Click Apply and then Next
- \_\_\_f. Click Finish.
- \_\_\_\_g. Save and synchronize the configuration changes
- \_\_\_\_ 2. Start the WPSME2 server
  - \_\_\_\_a. In the Admin console, navigate to Servers → Application Servers
  - \_\_\_\_b. Select check box next to WPSME2
  - \_\_\_ c. Click Start.
  - \_\_\_\_d. Wait for the server to start

#### Adding Members to WPSCluster

- 1. Create additional cluster members for the WPSCluster
  - \_\_\_\_a. Navigate to, Servers → Clusters → WPSCluster
  - \_\_\_\_b. Under Additional Properties, click on "Cluster Members"
  - \_\_\_ c. Click New
    - \_\_\_\_ d. Provide the following values

Member Name = WPSM2

- Node = cNode2
- \_\_\_\_e. Click Apply and then Next
- \_\_\_f. Click Finish.
- 2. Add the WC\_defaulthost port of each of the members of the WPSCluster to the list of host aliases on the virtual host for default\_host
  - \_\_\_\_a. In Administration Console navigate to, Environment → Virtual hosts

\_\_\_ b. Click on default\_host

- \_\_\_ c. Under Additional Properties, click on Host Aliases
- \_\_\_ d. Click New
- \_\_\_\_\_e. Provide a fully qualified host name of the machine including domain on which the WPSM1 is created.
- \_\_\_\_f. In the port text box, enter your WC\_defaulthost port value for server WPSM1
- \_\_\_\_g. Click **OK**. Save and synchronize the changes.
- 3. Add the WC\_defaulthost port of WPSM2 the list of host aliases on the virtual host for default\_host
  - \_\_\_\_a. In Administration Console navigate to, **Environment → Virtual hosts**
  - \_\_\_\_b. Click on default\_host
  - \_\_\_\_ c. Under Additional Properties, click on Host Aliases
  - \_\_\_d. Click New
  - \_\_\_\_e. Provide a fully qualified host name of the machine including domain on which the **WPSM2** is created.
  - \_\_\_\_f. In the port text box, enter your WC\_defaulthost port value for server WPSM2
  - \_\_\_\_g. Click **OK**. Save and synchronize the changes
  - \_\_\_\_4. We need to restart the servers for the changes to take effect.
    - \_\_\_\_a. Log in to Admin Console
    - \_\_\_\_b. Navigate to Servers → Application Servers
    - \_\_\_\_ c. Select the check box next to WPSM1
    - \_\_\_\_d. Click Stop. Wait for the server to stop
    - \_\_\_\_e. After the **WPSM1** is stopped, select the check boxes next to **WPSM1** and **WPSM2**
    - \_\_\_f. Click Start button.
    - \_\_\_\_g. Wait for the servers to start.
    - 5. Restart the Deployment Manager
      - \_\_\_\_a. From the command window go to <**PROFILE\_HOME**>\**deploymentmanagerprofilename**\**bin** example: C:\WPS\pf\Dmgr\bin
      - \_\_\_\_b. Use the command **stopmanager.bat** to stop the server. Wait for the stop to complete
      - \_\_\_\_ c. Use the command startmanager.bat to start the Deployment Manager

### What you did in this exercise

In this exercise you created 4 application server clusters based on the *by-function* deployment pattern, which optimizes the Message Engine cluster for high availability using an active/standby (1 of N) HA Policy. This is the default policy when adding a server cluster as a member of a Service Integration Bus.

This entails:

- 1. Creating the Deployment Manager Cell with 2 Nodes one node on each machine, using the WBI Profile Creation Wizard.
- 2. Creating and configuring server clusters
  - a. Creating Service Integration Buses for the Business Process Choreographer and the Common Event Infrastructure
  - b. Using the <u>Advanced Configuration Wizard</u> to configure the Service Component Architecture specific components
  - c. Configuring remote and local Message Engines
  - d. Installing and configuring application specific components for a non-default configuration.
    - i. Common Event Infrastructure
    - ii. Business Process Choreographer

When separating the application components from the Message Engine components there are additional tasks involved in setting up the JMS resources to utilize the remote Message Engine in the message engine server cluster. This becomes evident when manually configuring the Business Process Choreographer and Human Task Manager.

When separating the Common Event Infrastructure service into an administrative cluster there are additional tasks that must be done to configure the destinations for the Failed Event Manger which the applications, in the application clusters will need to use.

Setting up a clustered WebSphere Process Server environment differs from a regular WebSphere Application Server ND V6 environment in that WebSphere Process Server requires the use of the Business Process Choreographer and Human Task Manager, which in turn require messaging. It's also important to note that asynchronous Service Component Architecture invocations also require messaging.

For this reason it's imperative to have a thorough understanding of the ramifications of clustering the Message Engine, which essentially means keeping the Message Engine cluster separate from the application cluster.

This page is left intentionally blank.